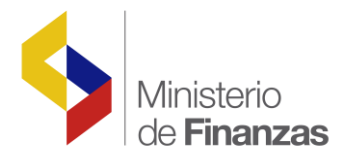

# INSTRUCTIVO PARA EL PROCESO DE DESCONCENTRACIÓN DE REFORMAS WEB

Aplicación del Acuerdo Ministerial No. MF-SP-2009-094

Fecha: 12 de febrero del 2010

Subsecretaria de Innovación de las Finanzas Públicas Dirección Nacional de Innovación Conceptual y Normativa

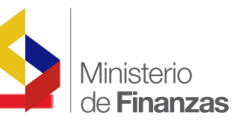

# GUIA DE USO PARA LA APLICACIÓN DEL ACUERDO

## **MINISTERIAL**

## No. MF-SP-2009- 094

De conformidad al Artículo 1 del mencionado Acuerdo, que dispone "Delegar a los Subsecretarios de Gestión Administrativa y Financiera o a quienes hagan sus veces en las entidades y organismos del sector público, el registro en el Sistema Presupuestario de Remuneraciones y Nómina de los siguientes procesos que a excepción del último no tienen afectación presupuestaria:"

- Declaración de puestos vacantes
- Llenar puestos vacantes
- Traspaso de puestos dentro de la misma entidad por cambio de procesos
- Finalización de Contratos
- Actualización de datos personales de la servidora o servidor público referidos a: apellidos, nombres y sexo
- Registro de jubilados (pensiones patronales y beneficiarios de montepío)

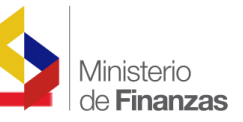

Como primer paso se debe ingresar a la página Web del Ministerio de Finanzas,

esipren

luego dar un clic en el icono

| República del Ecuador<br>Ministerio de Finanzas                                                                                                    | SISTEMA DE ADMINISTRACIÓN FINANCIEL<br>Invertir, Innovar, Transformars |
|----------------------------------------------------------------------------------------------------|------------------------------------------------------------------------|
| Aplicaciones Principales                                                                                                    | Aplicaciones de Apoyo                                                  |
| esiger                                                                                                    | 💎 <u>Capacitación eSIGEF</u>                                           |
|                                                                                                    |                                                                        |
| 1 Nómina (SIGEF Institucional)                                                                                                    | 🔶 Control de Registro de Participantes                                 |
| Proveedores (Accesos y Co de servicios<br>básicos del Sector Público)                                                                                                    | Evaluaciones de Cursos e Instructores                                  |
|                                                                                                    | Ivaluación Participantes                                               |
| Documentación de Apoyo y Soporte                                                                                                    | Pruebas de Conectividad                                                |
| With the second second | Pruebas de Conectividad: Enlace 1                                      |
| 1800-ESIGEF                                                                                                    |                                                                        |

A continuación aparecerá la siguiente pantalla, en la cual se ingresará el **Nombre de Usuario** y la **Contraseña**, estos dos campos son los mismos que cada Unidad Ejecutora los utiliza para las otras aplicaciones del eSIGEF.

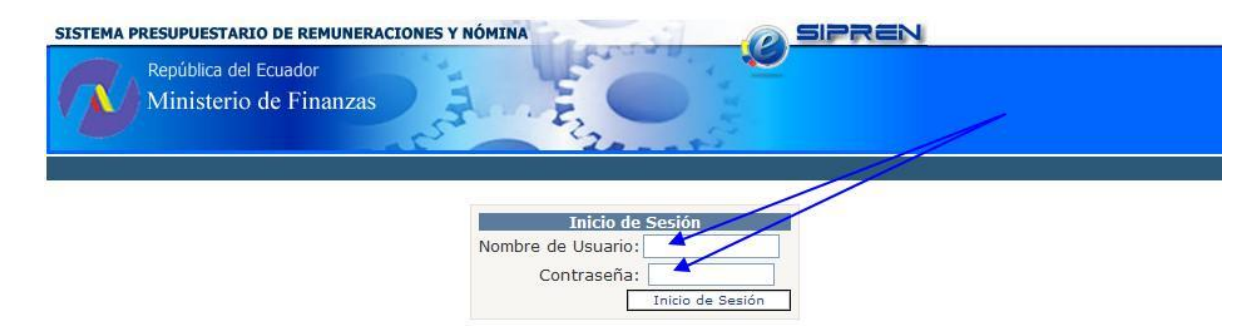

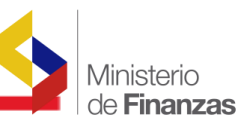

Una vez que el usuario ingrese al sistema se escogerá en **Ejercicios Disponibles** el año **2010** y se dará un clic en el icono **Aceptar** 

| República del Ecuador<br>Ministerio de Finanzas |
|-------------------------------------------------|
| Avisos Importantes                              |
| No tiene avisos Importantes                     |
| EJERCICIO 2010                                  |

En el Menú de la pantalla que a continuación se presenta, se observan los siguientes iconos: Información Financiera, Nómina, Distributivo e IESS. Para la aplicación de Reformas el usuario utilizará el icono **Reformas Web** 

| SISTEMA      | PRESUPUESTARIO DE                                   | REMUNERACIONES Y NÓMINA                                       |                    | SIPREN Usuario : CAPACITACION |  |
|--------------|-----------------------------------------------------|---------------------------------------------------------------|--------------------|-------------------------------|--|
| R            | República del Ecuad<br>Ministerio de F              | or<br>inanzas                                                 |                    | Avuda<br><u>Salir</u>         |  |
|              |                                                     |                                                               | Ambiente de Prueba | IS                            |  |
| Información  | 1 Financiera 🕨 Nómina 🕨                             | Distributivo 🕨 IESS 🕨                                         |                    |                               |  |
| Código:      | 32000010000                                         | Consultar Distributivo                                        |                    |                               |  |
| Institución: | SUBSECRETARIA<br>REGIONAL DE SALUD<br>COSTA-INSULAR | Reformas Web<br>Consultar Base Pasivos<br>Plantillas reformas |                    |                               |  |
| Ejercicio:   | 2010                                                |                                                               |                    |                               |  |
|              |                                                     |                                                               |                    |                               |  |

A continuación aparece la siguiente pantalla, en la cual en el icono se dará un clic

| SISTEMA     | PRESUPUESTARIO DE R                                 |                                                                                                    |
|-------------|-----------------------------------------------------|----------------------------------------------------------------------------------------------------|
| R           | República del Ecuado<br>Ministerio de Fi            | r Avuda<br>Salir                                                                                                    |
|             |                                                     | Ambiente de Pruebas                                                                                                    |
| Informació  | n Financiera 🕨 Nómina 🕨 🛛                           | Distributivo 🕨 IESS 🕨                                                                                                    |
| Código:     | 32000010000                                         |                                                                                                    |
| Institución | SUBSECRETARIA<br>REGIONAL DE SALUD<br>COSTA-INSULAR |                                                                                                    |
| Ejercicio:  | 2010                                                |                                                                                                    |
| R.U.C.:     | 0968505730001                                       |                                                                                                    |
|             |                                                     | Mensajes Urgentes                                                                                                    |
| NOTA. LAS   | INSTITUCIONES DEBEN V                               | RIFICAR Y VALIDAR SU DISTRIBUTIVO TANTO EN EL NUMERO DE PUESTOS Y LA COLUMNA COMISION (TEMPORALMENTE INACTIVO-                                                            |
| IMPORTAN    | ITE, EN LA REFORMA INICIA<br>R LA REFORMA ADJUNTAND | IL DE RENOVACION DE CONTRATOS SE DEBE INGRESAR LA FECHAS FINAL SEGUN CONTRATO FIRMADO POR LA AUTORIDAD, Y<br>O UN ARCHIVO EXCEL CON EL FINANCIAMIENTO )DEL GRUPO 51 Y 71. |
| e           |                                                     |                                                                                                    |
|             |                                                     |                                                                                                    |
|             |                                                     | 1                                                                                                    |

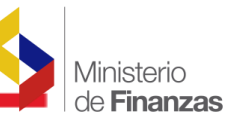

El sistema presenta esta pantalla en la cual tenemos los siguientes iconos:

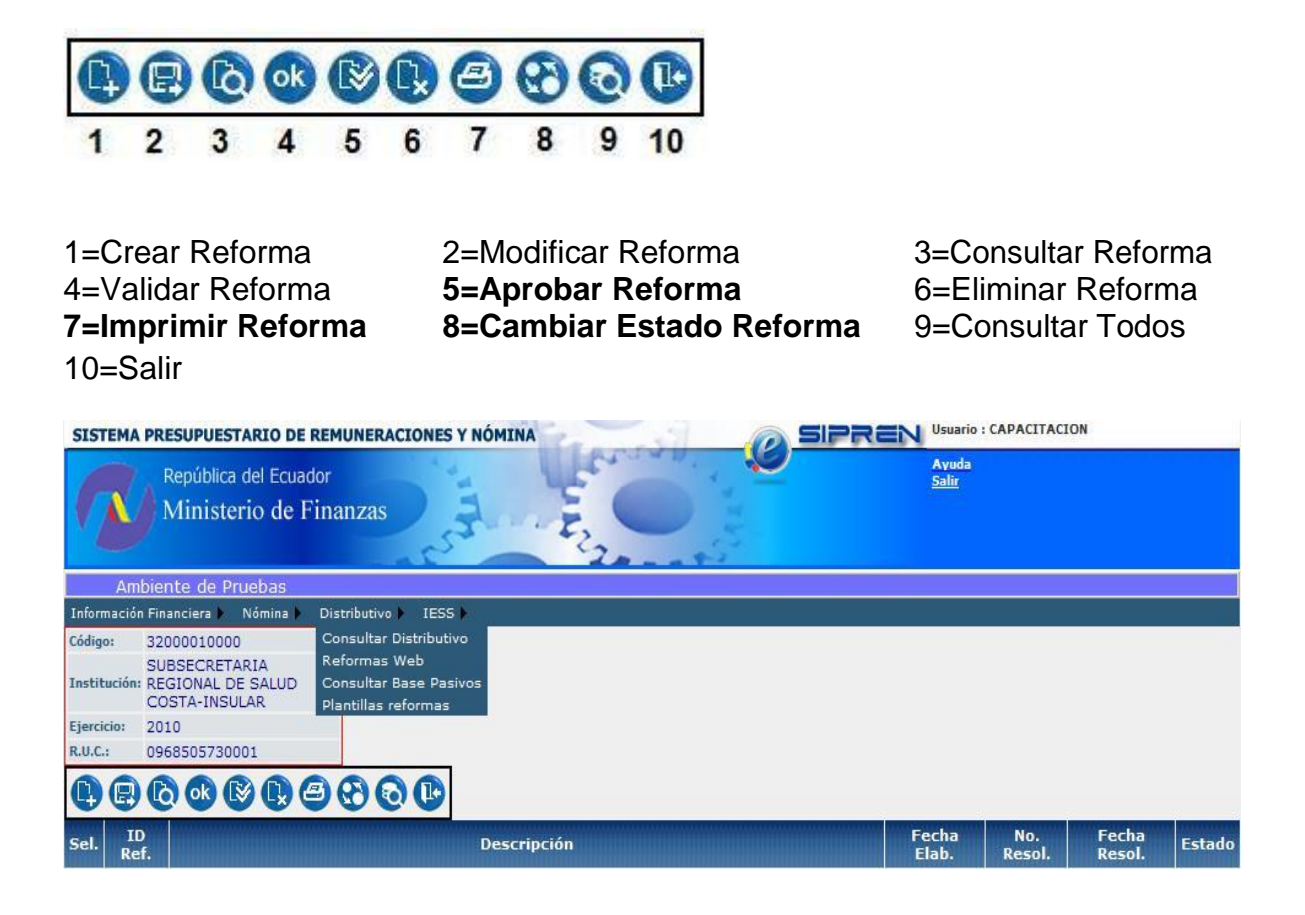

Como se puede observar se han creado los siguientes iconos:

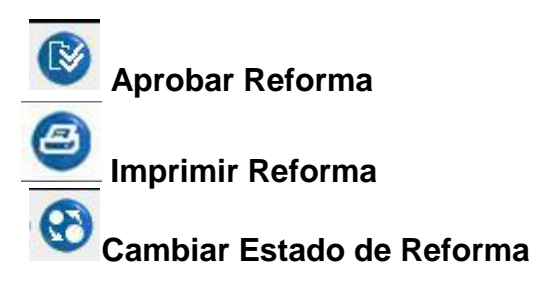

Mismos que fueron incorporados con el propósito de que las instituciones aprueben las reformas, sin requerir la intervención del Ministerio de Finanzas.

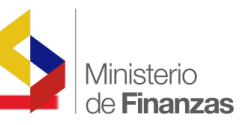

Para proceder a Crear una reforma, se da un clic en el icono Crear Reforma, y obtenemos la siguiente pantalla; en el campo Descripción se debe poner un **pequeño detalle** de la Reforma a ser creada, como se describe en el siguiente Ejemplo:

| SISTEMA PRESUPUESTARIO D                                         | E REMUNERACI                | ONES Y NÓMINA                                                                 | SIP                        |                       | ION     |
|------------------------------------------------------------------|-----------------------------|-------------------------------------------------------------------------------|----------------------------|-----------------------|---------|
| República del Ecu<br>Ministerio de                               | <sup>ador</sup><br>Finanzas |                                                                               |                            | Ayuda<br><u>Salir</u> |         |
|                                                                  |                             |                                                                               |                            | Ambiente de l         | Pruebas |
| Información Financiera 🕨 Nómina                                  | Distributivo 🕨              | IESS 🕨                                                                        |                            |                       |         |
| Código: 32000010000                                              |                             | Pre - Planilla                                                                |                            |                       |         |
| SUBSECRETARIA<br>Institución: REGIONAL DE SALUD<br>COSTA-INSULAR |                             | Transacciones<br>Gestión Información<br>Diferencias por Comision de Servicios | 5                          |                       | /       |
| Ejercicio: 2010                                                  |                             | Historial de Envíos                                                           |                            |                       |         |
| R.U.C.: 0968505730001                                            |                             | Comprobantes de Pagos Cancelados                                              |                            |                       |         |
| <b>()</b>                                                        |                             |                                                                               |                            |                       |         |
| Año de la Reforma:                                               | 2010                        |                                                                               | No. de la Reforma          |                       |         |
| No. Resolución:                                                  |                             |                                                                               | Fecha                      | 08/02/2010            |         |
| Descripción:                                                     | 320-0101<br>Febrero         | Subsecretaria Regional de S                                                   | alud Costa Insular         | r movimientos mes de  |         |
|                                                                  | Falta Descript              | cion                                                                          |                            |                       |         |
| Estado:                                                          | EN DEFINIC                  | ION 👻                                                                         | Plantilla:                 | <u> </u>              |         |
|                                                                  |                             |                                                                               | Inforne para la Plantilla: | ×                     |         |
|                                                                  |                             |                                                                               | Fecha Resolucion:          | ×                     |         |
|                                                                  |                             |                                                                               |                            |                       |         |

Procedemos a grabar 😨

| SISTEM     | A PRESUPUESTARIO DE REMUNERACIONES Y NÓMINA                                                                   | EN Usuario            | : CAPACITAC   | ION             |        |
|------------|----------------------------------------------------------------------------------------------------|-----------------------|---------------|-----------------|--------|
| 2          | República del Ecuador<br>Ministerio de Finanzas                                                               | Ayuda<br><u>Salir</u> |               |                 |        |
|            | Ambiente de                                                                                                   | Pruebas               |               |                 |        |
| Informac   | ón Financiera 🕨 Nómina 🕨 Distributivo 🕨 IESS 🕨                                                                |                       |               |                 |        |
| Código:    | 32000010000 Descuentos                                                                                        |                       |               |                 |        |
|            | SUBSECRET/ Nomina                                                                                             |                       |               |                 |        |
| Institucio | COSTA-INSU Consulta de Anticipos Ouincenales                                                                  |                       |               |                 |        |
| Ejercicio: | 2010 CUR de Interés IESS                                                                                      |                       |               |                 |        |
| R.U.C.:    | 0968505730001                                                                                                 |                       |               |                 |        |
|            |                                                                                                    |                       |               |                 |        |
| Sel.       | ID Descripción                                                                                                | Fecha<br>Elab.        | No.<br>Resol. | Fecha<br>Resol. | Estado |
| 0 41       | 0607 320-0101 Subsecretaría Regional de Salud Costa Insular movimientos mes de Febrero                        | 08/02/2010            | 0             | 08/02/2010      | DF     |
| O 41       | 220-0001 SUBSECRETARIA REGIONAL DE SALUD COSTA-INSULAR - RENOVACION DE CONTRATOS DEL<br>EJERCICIO FISCAL 2010 | 02/01/2010            | 0             | 02/01/2010      | DF     |
|            |                                                                                                    |                       |               |                 |        |
| 1          |                                                                                                    |                       |               |                 |        |
| Filtros:   |                                                                                                    |                       |               |                 |        |
|            |                                                                                                    |                       |               |                 |        |

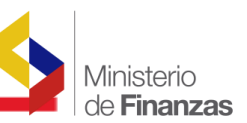

Como se observa se ha creado la Reforma WEB No. 410607, misma que seleccionamos y procedemos a **Modificar la Reforma** como lo demuestra el siguiente gráfico

| SISTEMA PRESUPUESTARIO DE REMUNERACIONES Y NÓMINA                                                                   | EN Usuario            | : CAPACITAC   | CION                      |        |
|----------------------------------------------------------------------------------------------------|-----------------------|---------------|---------------------------|--------|
| República del Ecuador<br>Ministerio de Finanzas                                                                     | Aγuda<br><u>Salir</u> |               |                           |        |
| Ambiente de Pruebas                                                                                                 |                       |               |                           |        |
| Información Financiera 🕨 Nómina 🕨 Distributivo 🕨 IESS 🕨                                                             |                       |               |                           |        |
| Código: 3200010000                                                                                                  |                       |               |                           |        |
| SUBSECRETARIA<br>Institución: REGIONAL DE SALUD<br>COSTA-INSULAR                                                    |                       |               |                           |        |
| Ejercicio: 2010                                                                                                    |                       |               |                           |        |
| R.U.C.: 0968505730001                                                                                               |                       |               |                           |        |
| ₿ ₿ <del>© ©</del> ® © <b>® © ® © ©</b> ©                                                                           |                       |               |                           |        |
| Sel. Ref. Descripción                                                                                               | Fecha<br>Elab.        | No.<br>Resol. | Fecha<br>Resol.           | Estado |
| 410607 320-0101 Subsecretaría Regional de Salud Costa Insular movimientos mes de Febrero                            | 08/02/2010            | o             | 08/02/2010                | DF     |
| O 410031 320-0001 SUBSECRETARIA REGIONAL DE SALUD COSTA-INSULAR - RENOVACION DE CONTRATOS DEL EJERCICIO FISCAL 2010 | 02/01/2010            | 0             | 02/01/2010                | DF     |
|                                                                                                    |                       | 5             |                           |        |
| 1                                                                                                    |                       |               | 8911111111111111111111111 |        |
| Filtros:                                                                                                    |                       |               |                           |        |

La pantalla que se presenta es la siguiente,

| SISTEMA PRESUPUESTARIO DE REMUNERACIONES Y NÓMINA SIPREN Usuario : CAPACITACION |                                  |                         |                                                                          |         |          |  |
|---------------------------------------------------------------------------------|----------------------------------|-------------------------|--------------------------------------------------------------------------|---------|----------|--|
| República o<br>Minister                                                         | lel Ecuador<br>io de Finanzas    | El a                    | Avuda<br>Salir                                                           |         |          |  |
|                                                                                 |                                  |                         |                                                                          | 3       | Ambiente |  |
| Información Financiera 🕨 🕴                                                      | Nómina 🕨 Distributivo 🕨 IESS 🕨   |                         |                                                                          |         |          |  |
| Código: 32000010000                                                             |                                  |                         |                                                                          |         |          |  |
| Institución: REGIONAL DE<br>COSTA-INSUL                                         | SALUD<br>AR                      |                         |                                                                          |         |          |  |
| Ejercicio: 2010                                                                 |                                  |                         |                                                                          |         |          |  |
| R.U.C.: 096850573000                                                            | 1                                |                         |                                                                          |         |          |  |
| <b>(P)</b>                                                                      |                                  |                         |                                                                          |         |          |  |
| Año de la Reforma:                                                              | 2010                             | No. de la Reforma:      | 410607                                                                   |         |          |  |
| No. Resolución:                                                                 |                                  | Fecha:                  | 08/02/2010 02:28:55 p.m.                                                 |         |          |  |
| Estado:                                                                         | EN DEFINICION 💌                  |                         |                                                                          |         |          |  |
| Descripción:                                                                    | 320-0101 Subsecretari<br>Febrero | a Regional de Salud Cos | ta Insular movimientos mes de                                            |         |          |  |
| No. Resolución:                                                                 |                                  | Plantilla               |                                                                          |         |          |  |
| Informe para la Plantilla:                                                      | ×                                | Fecha Resolucion:       | 08/02/2010                                                               |         |          |  |
|                                                                                 |                                  |                         |                                                                          |         |          |  |
| Articulo                                                                        | od. Tipo                         | Movimiento              | Desc. Articulo                                                           | Aprobar | Estado   |  |
| Agregar                                                                         | _ REGISTRO JUBIL                 | ADOS Y                  | Articulo ? Aprobar la<br>siguiente reforma al vigente<br>Distributivo de |         | DE       |  |

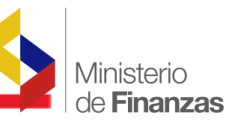

En el campo <u>Desc. Articulo</u>, la entidad procederá a consignar el Tipo de Movimiento objeto de la Reforma: llenar vacante, declarar vacante, finalización de contratos, etc. Ejemplo:

Artículo 1.- Aprobar la siguiente Reforma al vigente Distributivo de Remuneraciones Mensuales Unificadas o Salarios Mensuales Unificados por declarar vacante.

| TIPO DE MOVIMIENTO            | DESCRIPCION DEL MOVIMIENTO                                         |
|-------------------------------|--------------------------------------------------------------------|
| DECLARAR VACANTE.             | Artículo ? Aprobar la siguiente reforma al vigente Distributivo de |
|                               | Remuneraciones Mensuales Unificadas por Declarar Vacante.          |
| INGRESO DE CONTRATOS -        | Artículo ? Aprobar la siguiente reforma al vigente Distributivo de |
| Magisterio                    | Sueldos por Ingreso de personal docente del Magisterio Nacional, a |
|                               | contrato.                                                          |
| INGRESO DE CONTRATOS - LOSCCA | Artículo ? Aprobar la siguiente reforma al vigente Distributivo de |
|                               | Remuneraciones Mensuales Unificadas por Ingreso de servidores a    |
|                               | contrato.                                                          |
| LLENAR VACANTE- LOSCCA        | Artículo ? Aprobar la siguiente reforma al vigente Distributivo de |
|                               | Remuneraciones Mensuales Unificadas por Llenar Vacante.            |
| LLENAR VACANTE- MAGISTERIO    | Artículo ? Aprobar la siguiente reforma al vigente Distributivo de |
|                               | Sueldos por Llenar Vacante.                                        |
| MODIFICACION DE DATOS         | Artículo ? Aprobar la siguiente reforma al vigente Distributivo de |
| PERSONALES                    | Sueldos por Modificación de Datos Personales                       |
| FINALIZACION DE CONTRATOS -   | Artículo ? Aprobar la siguiente reforma al vigente Distributivo de |
| LOSCCA                        | Remuneraciones Mensuales Unificadas por Finalización de Contratos. |
| FINALIZACION DE CONTRATOS -   | Artículo ? Aprobar la siguiente reforma al vigente Distributivo de |
| MAGISTERIO                    | Sueldos por Finalización de Contrato de personal del Magisterio.   |
| SUPRESION DE PUESTOS -        | Artículo ? Aprobar la siguiente reforma al vigente Distributivo de |
| Educadores Comunitarios       | Sueldos por Supresión de Puestos- Educadores Comunitarios.         |

Tipo Movimiento

En el campo el sistema desglosa los Tipos de Movimientos que deben ser aprobados por la Entidad y por el Ministerio de Finanzas:

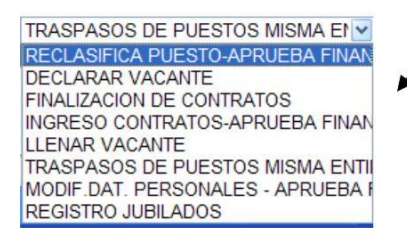

Tipos de Movimientos que deben ser Aprobados por la Entidad:

- Declarar Vacante
- Finalización de Contratos
- Llenar vacante
- Traspaso de puesto misma Entidad
- Registro de Jubilados

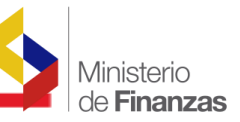

Tipos de Movimientos que deben ser Aprobados por el Ministerio de Finanzas:

- Reclasificación de Puestos
- Ingresos de Contratos
- Modificar datos personales

Para los Tipos de Movimientos que no se encuentran descritos, la entidad deberá solicitarlos de manera oficial al Ministerio de Finanzas para su correspondiente aprobación como es el caso de la creación y supresión de puestos, declaración y finalización de Comisión de Servicios, etc.

#### Es necesario recalcar que no se debe incluir en una misma Reforma WEB, los Tipos de Movimientos a ser Aprobados por la Entidad y por el Ministerio de Finanzas.

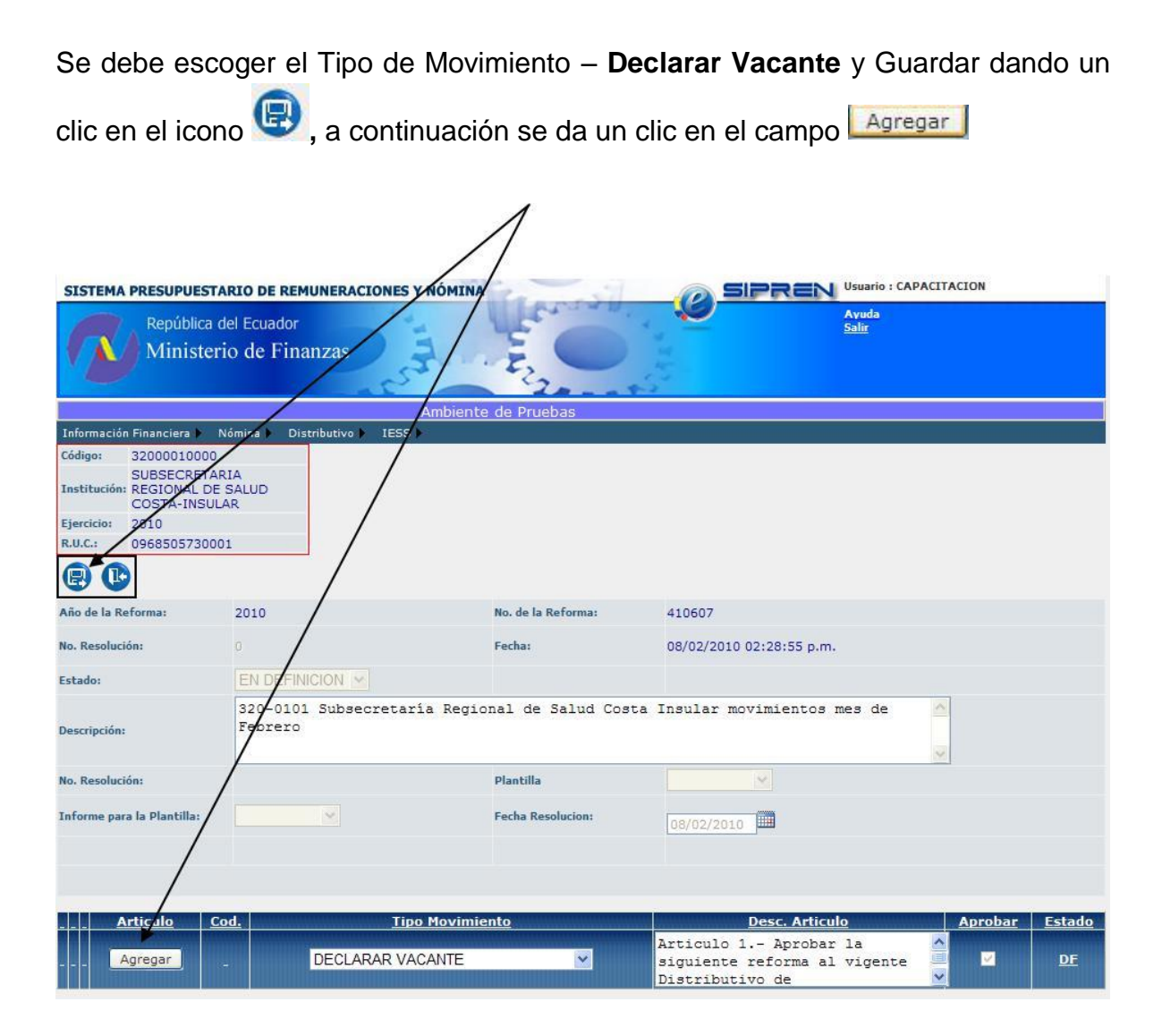

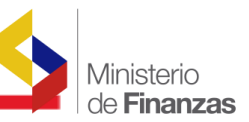

Luego de haber grabado, el sistema presenta la siguiente pantalla en la cual se

Activar Editar Eliminar

puede observar que se han creado los siguientes campos:

El Campo Editar se utiliza en caso de existir un error en la Descripción del Artículo, una vez corregido el error se procederá a Guardar o Cancelar

Guardar Cancelar

El campo **Eliminar** se utilizará para suprimir la reforma, siempre y cuando no tenga registros (servidores), en tal caso se deberá proceder a eliminar primero los registros creados.

| SISTEMA PRESUPUE                              | ESTARLO DE REMU               | INERACIONES Y NOMIN    | A                 |                           |                                     |         |           |
|-----------------------------------------------|-------------------------------|------------------------|-------------------|---------------------------|-------------------------------------|---------|-----------|
| Repúbli                                       | ica del Ecuador               |                        | 1 service         |                           | Ауиda<br><u>Salir</u>               |         |           |
| Minis                                         | terio de Finai                | 1zas                   | 2                 | 2                         |                                     |         |           |
|                                               |                               | 3.                     | ·2                | - 9-2                     |                                     |         |           |
| Ambiente de Pru                               | iebas                         | 15-100-10-10-200866-01 |                   |                           |                                     |         |           |
| Información Financiera )                      | 🕨 Nómina 🕨 Distr              | ibutivo 🕨 IESS 🕨       |                   |                           |                                     |         |           |
| Código: 320000100                             | 000                           |                        |                   |                           |                                     |         |           |
| SUBSECRE<br>Institución: REGIONAL<br>COSTA-IN | ETARIA<br>. DE SALUD<br>SULAR |                        |                   |                           |                                     |         |           |
| Ejercicio: 2010                               |                               |                        |                   |                           |                                     |         |           |
| R.U.C.: 096850573                             | 30001                         |                        | 1                 |                           |                                     |         |           |
|                                               |                               | /                      |                   |                           |                                     |         |           |
| Año de la Reforma:                            | 2010                          | //                     | No. de la Reforma | 410607                    |                                     |         |           |
| No. Resolución:                               |                               |                        | Fecha:            | 08/02/201                 | 0 02:28:55 p.m.                     |         |           |
| Estado:                                       | EN DEFINIO                    |                        |                   |                           |                                     |         |           |
| Descripción:                                  | 320-0101<br>Febrero           | Sursecretaría Regi     | onal de Salud     | Costa Insular m           | ovimientos mes de                   |         |           |
| No. Resolución:                               | - //                          |                        | Plantilla         |                           | ~                                   |         |           |
| Informe para la Plantilla:                    | . //                          | ~                      | Fecha Resolucion: | 08/02/201                 | 0                                   |         |           |
| /                                             | //                            |                        |                   |                           |                                     |         |           |
|                                               | /                             |                        |                   |                           |                                     |         |           |
|                                               | Articulo Cod.                 | Tipo Movimie           | ento              |                           | Desc. Articulo                      | Aprob   | ar Estado |
| Activar Editar Eliminar 1                     | DV DI                         | ECLARAR VACANTE        |                   | Articulo 1 Aprobar la sig | uiente reforma al vigente Distribut | tivo de | DF        |
| internet internet                             |                               |                        |                   | Articulo 2 Apr            | obar la siguiente ref               | orma    |           |
|                                               | Agregar _ R                   | ECLASIFICA PUESTO-A    | PRUEBA FIN 💌      | al vigente Distr          | ibutivo de                          |         | DF        |

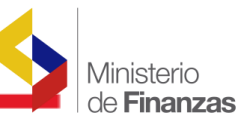

Una vez realizados los correctivos necesarios, dar un clic en el campo Activar y aparece en la parte inferior izquierda el campo Seleccionar Empleados

|         | A      | in in the last | Articulo | Cod. | Tipo Movimiento                | Desc. Articulo                                                                                                    | Aproba | Estado    |
|---------|--------|----------------|----------|------|--------------------------------|----------------------------------------------------------------------------------------------------|--------|-----------|
| Activar | Editar | Eliminar       | 1        | DV   | DECLARAD VACANTE               | Articulo 1 Aprobar la siguiente reforma al vigente Distributivo de<br>remuneraciones mensuales unificads por declaración de vacante | 2      | <u>DF</u> |
|         |        | -              | Agregar  |      | RECLASIFICA PUESTO-APRUEBA FIN | Articulo ? Aprobar la siguiente reforma<br>al vigente Distributivo de                                                               |        | DE        |
| Selec   | cciona | r Emple        | ados     |      |                                |                                                                                                    |        |           |

Dar un clic en este campo y aparece la siguiente pantalla, en la cual se desglosa varios campos relacionados con **el Régimen**, mismo que tiene por objeto seleccionar el régimen al cual pertenece el servidor sujeto de la reforma

| SISTEMA PRESUPUESTAI                                                              |                                                                                                    |
|-----------------------------------------------------------------------------------|----------------------------------------------------------------------------------------------------|
| República de<br>Ministerio                                                        | el Ecuador<br>o de Finanzas                                                                                                    |
|                                                                                   | Ambiente de Pruebas                                                                                                    |
| Información Financiera 🕨 🛛 No                                                     | mina Distributivo FIESS F                                                                                                    |
| Código: 32000010000<br>SUBSECRETARI<br>Institución: REGIONAL DE S<br>COSTA-INSULA | A LUD R                                                                                                    |
| Ejercicio: 2010                                                                   |                                                                                                    |
| R.U.C.: 0968505730001                                                             |                                                                                                    |
| Régimen:                                                                          | Seleccionar                                                                                                    |
| Búsqueda de Apellidos:                                                            | Seleccionar<br>1.1 - SUJETOS LOSCCA 20 GRADOS - ADMINISTRATIVOS<br>1.2 - SUJETOS LOSCCA 20 GRADOS - MEDICOS Y ODONTOLOGOS<br>2.1 - SUJETOS A CONTRATACIÓN COLECTIVA |
| Filtros:                                                                          | 3.1 - LEY DE CARRERA DOCENTE Y ESCALAFÓN DEL MAGISTERIO NACIONAL - DOCENTES                                                                                         |

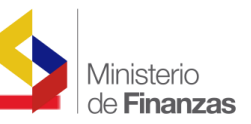

Se utiliza el campo **Búsqueda de Apellidos:** cuando conocemos los nombres y apellidos completos del funcionario, caso contrario se da un clic en el icono **Buscar**, inmediatamente el sistema presenta el listado completo de los servidores que se encuentran bajo el régimen antes seleccionado.

| SIST    | SISTEMA PRESUPUESTARIO DE REMUNERACIONES Y NÓMINA |                            |                 |                     |                                    |        |                             |            |         |  |
|---------|---------------------------------------------------|----------------------------|-----------------|---------------------|------------------------------------|--------|-----------------------------|------------|---------|--|
| 1       | República del Ecuador<br>Ministerio de Finanzas   |                            |                 |                     |                                    |        |                             |            |         |  |
|         |                                                   |                            |                 |                     |                                    | Ambie  | nte de Pruebas              |            |         |  |
| Inform  | ación                                             | Financie                   | era 🕨 🗄         | Nómina 🕨 Distr      | ibutivo 🕨 IESS 🕨                   |        |                             |            |         |  |
| Código  | a -                                               | 320000                     | 10000           |                     |                                    | -      |                             |            |         |  |
| Institu | ución:                                            | SUBSEC<br>REGION<br>COSTA- | CRETA<br>NAL DE | RIA<br>SALUD<br>JAR |                                    |        |                             | 1          |         |  |
| Ejercic | io:                                               | 2010                       |                 |                     |                                    |        |                             |            |         |  |
| R.U.C.: |                                                   | 096850                     | 57300           | 01                  | / /                                |        | ///                         | <b>a</b> 2 |         |  |
| Régime  | en:                                               |                            | -               | 11 500              | ETOS LOSCCA 20 GRADOS - ADMINISTRA | ATIVOS |                             |            |         |  |
| Búsque  | eda de                                            | e Apellido                 | 5:              | ·                   |                                    |        | ////                        |            |         |  |
|         |                                                   |                            |                 | Buscar              | ] –                                |        | ////                        |            |         |  |
|         | Ŀ                                                 | 2                          |                 |                     |                                    | /      |                             |            |         |  |
| Sel.    | Rég                                               | gimen                      | Ind.            | Cédula              | Apellidos                          | Grad   | o Denominación              | Sueldo/RMU | Estado  |  |
|         | 1.1                                               |                            | 5               | 0200580736          | AGUILAR VELASCO HUGO MARCELO       | 5      | SUBSECRETARIO REGIONAL      | 3240       | OCUPADO |  |
|         | 1.1                                               |                            | 35              | 0908627219          | AGUIRRE ORRALA CINTHIA JOHANNA     | 4      | SERVIDOR PUBLICO DE APOVO 2 | 566        | OCUPADO |  |
|         | 1.1                                               |                            | 220             | 0909600686          | ANTEPARA LEON HILDA CRISTINA       | 4      | SERVIDOR PUBLICO DE APOVO 2 | 566        | OCUPADO |  |
|         | 1.1                                               |                            | 115             | 0909101560          | AYALA PALACIOS MONICA HERMELINDA   | 4      | SERVIDOR PUBLICO DE APOVO 2 | 566        | OCUPADO |  |
|         | 1.1                                               |                            | 85              | 0909452005          | BAQUERO PENA RUTH ALEXANDRA        | 4      | SERVIDOR PUBLICO DE APOVO 2 | 566        | OCUPADO |  |
|         | 1.1                                               |                            | 135             | 1303959488          | CANARTE BRITO MARIA BOLIVIA        | 11     | SERVIDOR PUBLICO 5          | 1102       | OCUPADO |  |
|         | 1.1                                               |                            | 240             | 0908673486          | CEDENO LEON GRACIELA ALEXANDRA     | 5      | SERVIDOR PUBLICO DE APOYO 3 | 612        | OCUPADO |  |
|         | 1.1                                               |                            | 270             | 0916645872          | CHACON BASTIDAS GINA PATRICIA      | 10     | SERVIDOR PUBLICO 4          | 987        | OCUPADO |  |
|         |                                                   |                            |                 |                     |                                    |        |                             |            |         |  |

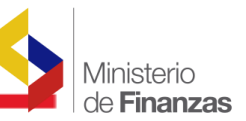

Para el presente ejemplo, se selecciona dando un clic en el cuadrado de la parte

izquierda , al servidor AGUIRRE ORRALA CINTHIA JOHANNA, con la partida individual No. 35; se puede escoger uno o varios funcionarios según sea el caso, a

| continuación dar un clic en el iconc | y grabar. |
|--------------------------------------|-----------|
|--------------------------------------|-----------|

| SISTEMA PRESUPUESTARIO DE REMUNERACIONES Y NÓMINA                                                                                                    |                                 |        |                             |             |         |  |  |  |  |
|----------------------------------------------------------------------------------------------------|---------------------------------|--------|-----------------------------|-------------|---------|--|--|--|--|
| República del Ecuador<br>Ministerio de Finanz                                                                                                    | zas                             | Case - | Avuda<br>Salir              |             |         |  |  |  |  |
|                                                                                                    |                                 |        |                             | Ambiente de | Pruebas |  |  |  |  |
| Información Financiera 🕨 Nómina 🕨 Distribu                                                                                                    | utivo 🕨 IESS 🕨                  |        |                             |             |         |  |  |  |  |
| Código: 3200001000<br>SUBSECRETARIA<br>Institución: REGIONAL DE SALUD<br>COSTA-INSULAR<br>Ejercicio: 2010<br>R.U.C.: 0968505730001<br>Régimen: 1.1 - SUJE<br>Búsqueda de Apellidos:<br>Buscar | TOS LOSCCA 20 ORADOS ADMINISTRA | TIVOS  | ~                           | ]           |         |  |  |  |  |
| Scharegar Empleaded Ind. Cértula                                                                                                    | Apellidos                       | Grado  | Denominación                | Sueldo/RMU  | Estado  |  |  |  |  |
| 1.1 5 200580736                                                                                                    | AGUILAR VELASCO HUGO MARCELO    | 5      | SUBSECRETARIO REGIONAL      | 3240        | OCUPADO |  |  |  |  |
| ✓ 1.1 35 0908627219                                                                                                    | AGUIRRE ORRALA CINTHIA JOHANNA  | 4      | SERVIDOR PUBLICO DE APOYO 2 | 566         | OCUPADO |  |  |  |  |

A continuación el sistema presente la siguiente pantalla, dar un clic en el icono Activar y en la parte inferior se muestra el detalle del movimiento a realizar, en el ejemplo se observa que la partida individual No. **35** que correspondía a la servidora AGUIRRE ORRALA CINTHIA JOHANNA se encuentra como **VACANTE**.

|                                     |                    |                        |          | A                  |                  |                                                                                         |                          |                             |
|-------------------------------------|--------------------|------------------------|----------|--------------------|------------------|-----------------------------------------------------------------------------------------|--------------------------|-----------------------------|
| Actoriar Editar Eliminar 1          | Cod.<br>DV DECLARA | Tipo Mov<br>NR VACANTE | rimiento | rt culo 1 /        | Aprobar la       | Desc, Articulo<br>siguiente reforma al vigente Di<br>rales unificads por declaración de | itributivo de<br>vacante | probar Estado<br>D <u>E</u> |
| Seleccionar Empleados               | . RECLA            | SIFICA PUES            |          | rticulo<br>1 viger | o ? ]<br>ite Dii | Aprobar la siguiente<br>stributivo de                                                   | reforma 🔗                | DE DE                       |
| Eecha<br>Ini.<br>Modificar Eliminar | Fecha<br>Fin Rés   | aim n Ind.<br>35       | Cédula / | Grado              | Cargo<br>NO04    | Denominación<br>SERVIDOR PUBLICO DE<br>APOVO 2                                          | Sueldo/RMU               | Estado<br>Vacante 💙         |

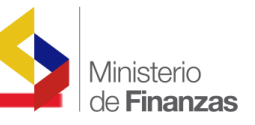

A continuación dar un clic en el icono **Guardar**, y luego en el campo <u>Modificar</u>, y aparece una nueva pantalla.

| Información Financiera 🕨 N       | ómina 🕨 Distrib              | utivo 🕨 🛛 IES  | s 🕨       |               |                  |                         |                         |                                                                              |                   |                            |
|----------------------------------|------------------------------|----------------|-----------|---------------|------------------|-------------------------|-------------------------|------------------------------------------------------------------------------|-------------------|----------------------------|
| Partidas                         |                              |                |           |               |                  |                         |                         |                                                                              |                   |                            |
| Cuota Devengado                  |                              |                |           |               |                  | -                       | -1                      |                                                                              |                   |                            |
| Deducciones                      |                              |                |           |               |                  | _                       | /                       |                                                                              |                   |                            |
| Saldo Anticipo Remunerac         | iones                        |                | _         |               |                  |                         |                         |                                                                              |                   |                            |
| Codigos SPI                      |                              |                |           |               |                  | /                       |                         |                                                                              |                   |                            |
| R.U.C.: 096850573000             |                              |                |           |               |                  | /                       |                         |                                                                              |                   |                            |
|                                  |                              |                |           |               | /                |                         |                         |                                                                              |                   |                            |
| Año de la Reforma:               | 2010                         |                |           | No. de        | la Reforma:      |                         | 410607                  | 7                                                                            |                   |                            |
| No. Resolución:                  |                              |                |           | Fecha         |                  |                         | 08/02/                  | 2010 02:28:55 p.m.                                                           |                   |                            |
| Estado:                          | EN DEFINICIO                 | ON 💌           |           | /             |                  |                         |                         |                                                                              |                   |                            |
|                                  | 320-0101 S                   | ubsecreta      | aría      | Regional o    | de Salud         | Costa                   | Insula                  | r movimientos mes de                                                         | ~                 |                            |
| Descripción:                     | Febrero                      |                |           | /             |                  |                         |                         |                                                                              |                   |                            |
|                                  |                              |                |           | /             |                  |                         |                         |                                                                              | 4                 |                            |
|                                  |                              |                | /         |               |                  |                         | -                       | 1                                                                            | 1                 |                            |
| No. Resolución:                  |                              |                | /         | Planti        | illa             |                         |                         | <u> </u>                                                                     |                   |                            |
| Informe para la Plantilla:       |                              | · /            |           | Fecha         | Resolucion:      |                         | 08/02/                  | /2010                                                                        |                   |                            |
|                                  |                              | /              |           |               |                  |                         | 007 021                 | 2020                                                                         |                   |                            |
|                                  | /                            | /              |           |               |                  |                         |                         |                                                                              |                   |                            |
|                                  |                              |                |           |               |                  |                         |                         |                                                                              |                   |                            |
| Artic                            | culo Cod.                    | Ш              | oo Mo     | vimiento      |                  |                         |                         | Desc. Articulo                                                               | Ar                | orobar <mark>Estado</mark> |
| <u>Activar Editar</u> Eliminar 1 | DV DECI                      | ARAR VACAN     | NTE       |               | Ar<br>rei        | ticulo 1 /<br>nuneracio | Aprobar la<br>nes mensi | a siguiente reforma al vigente Distr<br>uales unificads por declaración de v | acante            | DF                         |
| Internet Dente Constant Present  |                              |                |           |               | A                | rticul                  | 0 ? 3                   | Aprobar la siguiente r                                                       | eforma 🔥          |                            |
| <u>Agr</u>                       | egar RE                      | CLASIFICA      | PUES      | STO-APRUEB    | A FIN 🞽 a        | l vigen                 | nte Di                  | stributivo de                                                                | ~                 |                            |
|                                  | and the second second        |                |           |               |                  |                         |                         |                                                                              |                   |                            |
| Seleccionar Empleados            |                              |                |           |               |                  |                         |                         |                                                                              |                   |                            |
| <u>Fech</u><br>Ini.              | a <u>Fecha</u><br><u>Fin</u> | <u>Régimen</u> | Ind.      | <u>Cédula</u> | <u>Apellidos</u> | <u>Grado</u>            | <u>Cargo</u>            | <u>Denominación</u>                                                          | <u>Sueldo/RMU</u> | <u>Estado</u>              |
| Modificar Eliminar               |                              | <u>1.1</u>     | <u>35</u> | 0000000000    |                  | 4                       | <u>NO04</u>             | SERVIDOR PUBLICO DE<br>APOYO 2                                               | <u>566</u>        | Vacante 🕑                  |

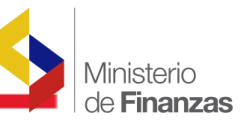

En esta pantalla se procederá a llenar los campos que se encuentran habilitados. Se debe tomar en cuenta que dependiendo del tipo de reforma se habilitarán únicamente los campos necesarios.

En el campo **Observaciones** se señalarán los documentos que sustenten la reforma, por Ejemplo, acciones de personal, fechas y causas que motivaron la reforma.

Una vez que se han llenado todos los campos solicitados se procede a Guardar

| os Cambios dando un clic en el icono 💷                                      |
|-----------------------------------------------------------------------------|
|                                                                             |
| Ambiente de Pruebas                                                         |
| Adiron: 32000010000                                                         |
| SUBSECRETABRA                                                               |
| nstitución: REGIONAL DE SALUD<br>COSTA NSULAR                               |
| jercicio: 2010                                                              |
| .U.C.: 0968505730001                                                        |
|                                                                             |
| Distributivo - Declarar Vacante                                             |
| Fecha Inicio: 09/02/2010                                                    |
| Fecha Fin : 31/12/2010                                                      |
| Régimen: 1.1 - SUJETOS LOSCCA 20 GRADOS - ADMINISTRATIVOS                   |
| Partida 201032000010000001061151010509010010000000 V Partida Individual: 35 |
| Cédula: 000000000 Pasaporte:                                                |
| Apellidos: VACANTE                                                          |
|                                                                             |
|                                                                             |
| Pamiliares Educativas Antiguedad base seguro Sexo                           |
| Obra Pedagógica: Jubilado: Bono Profesional: Boro 25 Años: Nocturno:        |
|                                                                             |
|                                                                             |
| ACCTON DE PERSONAL NA 2455 DE 9 DE EERRERO DEL 2010                         |
|                                                                             |
| Grado: 4                                                                    |
| Cargo: NO04                                                                 |
| PEROMINACIÓN: SERVIDOR PUBLICO DE APOYO 2'                                  |

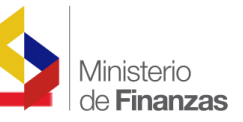

El sistema regresa a la siguiente pantalla

| República<br>Ministe                                | del Ecuador<br>erio de Finanzas | A E O                                 | Avuda<br><u>Salir</u>                                                                                                |               |
|-----------------------------------------------------|---------------------------------|---------------------------------------|----------------------------------------------------------------------------------------------------|---------------|
| Ambiente de Brueba                                  |                                 | · · · · · · · · · · · · · · · · · · · |                                                                                                    |               |
| Información Financiera                              | Nómina Distributivo IES         | 5                                     |                                                                                                    |               |
| Código: 3200001000                                  | 0                               |                                       |                                                                                                    |               |
| SUBSECRET.<br>Institución: REGIONAL D<br>COSTA-INSU | ARIA<br>DE SALUD<br>JLAR        |                                       |                                                                                                    |               |
| Ejercicio: 2010                                     |                                 |                                       |                                                                                                    |               |
| R.U.C.: 0968505730                                  | 001                             |                                       |                                                                                                    |               |
|                                                     | 47                              |                                       |                                                                                                    |               |
| Año de la Reforma:                                  | 2010                            | No. de la Reforma:                    | 410607                                                                                                    |               |
| No. Resolución:                                     |                                 | Fecha:                                | 08/02/2010 02:28:55 p.m.                                                                                             |               |
| Estado:                                             | EN DEFINICION 💌                 |                                       |                                                                                                    |               |
| Descripción:                                        | 320-0101 Subsecret.<br>Febrero  | aría Regional de Salud Cos            | ta Insular movimientos mes de 🔗                                                                                      |               |
| No. Resolución:                                     |                                 | Plantilla                             |                                                                                                    |               |
| Informe para la Plantilla:                          | ~                               | Fecha Resolucion:                     | 08/02/2010                                                                                                    |               |
|                                                     |                                 |                                       |                                                                                                    |               |
| A                                                   | rticulo Cod. <u>Ti</u>          | po Movimiento                         | Desc. Articulo                                                                                                    | Aprobar Estad |
| Activar Editar Eliminar 1                           | DV DECLARAR VAC                 | ANTE Articulo                         | 1 Aprobar la siguiente reforma al vigente Distributivo de<br>raciones mensuales unificads por declaración de vacante |               |
| A                                                   | gregar _ RECLASIFICA            | PUESTO-APRUEBA FIN V                  | culo ? Aprobar la siguiente reforma<br>igente Distributivo de                                                        |               |

A continuación con el propósito de verificar y observar los cambios realizados, se da un clic en el campo <u>Activar</u>.

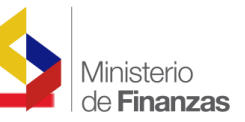

Luego dar un clic en el campo <u>Modificar</u>, y se despliega todos los cambios realizados, en el presente ejemplo, Fecha Inicio, Fecha Fin, Régimen, etc.

| Finalmente se da un clic en el icono Salir                                                                                                    |                           |                  |                    |                                |                              |                                                                            |             |               |
|----------------------------------------------------------------------------------------------------|---------------------------|------------------|--------------------|--------------------------------|------------------------------|----------------------------------------------------------------------------|-------------|---------------|
|                                                                                                    |                           |                  |                    |                                |                              |                                                                            |             |               |
| Información Financiera No<br>Código: 32000010000<br>SUBSECRETARI<br>Institución: REGIONAL DE S<br>COSTA-INSULA<br>Ejercicio: 2010<br>R.U.C.: 0968505730001 | A<br>A<br>A<br>ALUD<br>R  | , <u>1</u> 265 ) | /                  |                                |                              |                                                                            |             |               |
| Año de la Reforma:                                                                                                    | 2010                      | /                | No. de la Reforma: |                                | 410607                       |                                                                            |             |               |
| No. Resolución:                                                                                                    | • /                       | /                | Fecha:             |                                | 08/02/20                     | 010 02:28:55 p.m.                                                          |             |               |
| Estado:                                                                                                    |                           |                  |                    |                                |                              |                                                                            |             |               |
| Descripción:                                                                                                    | 320-0101 Subse<br>Febrero | cretaria Regio   | onal de Salud (    | Costa I                        | nsular                       | movimientos mes de                                                         | ~           |               |
| No. Resolución:                                                                                                    |                           | /                | Plantilla          |                                |                              | ~                                                                          |             |               |
| Informe para la Plantilla:                                                                                                    |                           |                  | Fecha Resolucion:  |                                | 08/02/2                      | 010                                                                        |             |               |
|                                                                                                    |                           |                  |                    |                                |                              |                                                                            |             |               |
| Artic                                                                                                    | ulo Cod.                  | Tipo Movimier    | Art                | iculo 1 Aj                     | orobar la s                  | Desc. Articulo<br>iquiente reforma al vigente Dist                         | ributivo de | probar Estado |
|                                                                                                    | gar _ RECLAS              | IFICA PUESTO-AF  |                    | uneracione<br>ticulo<br>vigent | rs mensua<br>? Ap<br>te Dist | es unificads por declaración de v<br>probar la siguiente r<br>tributivo de | reforma     |               |
| Seleccionar Empleados                                                                                                    | Fecha Fin Réi             | giman Ind. Cé    |                    | Grado                          | Cargo                        | Denominación                                                               | Sueldo/RMU  | <u>Estado</u> |
| Modificar Eliminar 09/02/20                                                                                                    | 010 <u>31/12/2010</u> 1.1 | 35 0000          | DODODOO VACANTE    | 4                              | <u>N004</u>                  | SERVIDOR PUBLICO DE<br>APOYO 2                                             | <u>566</u>  | Vacante 💌     |

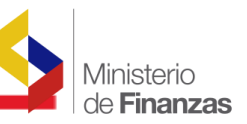

El siguiente paso es **Seleccionar la Reforma** y se procede a validar la misma

| dando un clic al icono 🤷                                                                               |                       |            |              |        |
|----------------------------------------------------------------------------------------------------|-----------------------|------------|--------------|--------|
| /                                                                                                    |                       |            |              |        |
| SISTEMA PRESUPUESTARIO DE REMUNERACIONES Y NÓMINA                                                      | Usuario : CAPAC       | TACION     |              |        |
| Rerública del Ecuador<br>Ministerio de Finanzas                                                        | Ayuda<br><u>Salir</u> |            |              |        |
| Ambiente de Pruebas                                                                                    |                       |            |              |        |
| Información Financiera 🕨 Nóminz 🕨 Distributivo 🕨 IESS 🕨                                                |                       |            |              |        |
| Código: 220001000<br>SUBSECRETARIA<br>Institución REGIONAL DE SALUD<br>COSTA-INSUAR<br>Ejercicio: 2010 |                       |            |              |        |
| R.U.C.: 09685051 0001                                                                                  |                       |            |              |        |
|                                                                                                    |                       |            |              |        |
| Sel ID Ref. Validar Reforma Descripción                                                                | Fecha Elab.           | No. Resol. | Fecha Resol. | Estado |
| O 410607 320-0101 SUBSECRETARÍA REGIONAL DE SALUD COSTA INSULAR MOVIMIENTOS MES DE FEBRERO.            | 08/02/2010            | 2587       | 09/02/2010   | DF     |
|                                                                                                    |                       |            |              |        |
| 1<br>Filtros:                                                                                          |                       |            |              |        |

A continuación el sistema presenta el siguiente Mensaje de Ayuda Error al Ejecutar el proceso de Validación , se procede a dar un clic en

| el icono                                                                        |            |              |
|---------------------------------------------------------------------------------|------------|--------------|
|                                                                                 |            |              |
|                                                                                 |            | <u>Salir</u> |
| nisterio de Finanzas                                                            |            |              |
| 🙆 Mensaje Emergente - Diálogo de página web                                     | ×          |              |
| 🖉 https://172.24.2.55/eSIPREN_nomina_vuebas/general/MensajeError. 😵 Error de ce | ertificado |              |
| ra b. Nómina                                                                    |            |              |
| 10000 Mensaje de Ayuda                                                          |            |              |
| CRETARIA                                                                        |            |              |
| VAL DE SALUI Error al Ejecutar el proceso de Validación                         |            |              |
|                                                                                 |            |              |
| 5730001                                                                         |            |              |
| Cerrar Ver Detalle                                                              |            |              |
|                                                                                 | _          |              |
|                                                                                 |            | Fecha Ela    |
| lfshgsdfhsfhgfh                                                                 |            | 11/02/2010   |
|                                                                                 |            | 08/02/2010   |
| 20-0101 5065                                                                    | . I.       | 08/02/2010   |
|                                                                                 |            |              |
|                                                                                 |            |              |
| https://172.24.2.55/eSIPREN_nomina_pruebas/general/Mensaj 🚭 Internet            |            |              |
|                                                                                 |            |              |

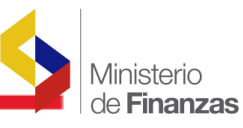

Detalle del Error A continuación se despliega el en la cual le indica que debe ingresar la Plantilla, se sale dando un clic en el icono Cerrar uda a del 🔊 Detalle del Error. - Diálogo de página web erio 2 https://172.24.2.55 🐼 Error de certificado Detaile del Error rueba Nón CLASE MÉTODO MENSAJE 00 Error: No se puede SQLICITAR la reforma: debe ingresar la Plantilla (no TARIA Reforma Validación debe estar vacía), el Informe para la Plantilla (no debe estar vacío) y el No. DE SA Resolución (no puede ser O) ULAR Cerrar 0001 Seguido seleccionamos la reforma y se da un clic en el icono 🖳 Modificar

Reforma

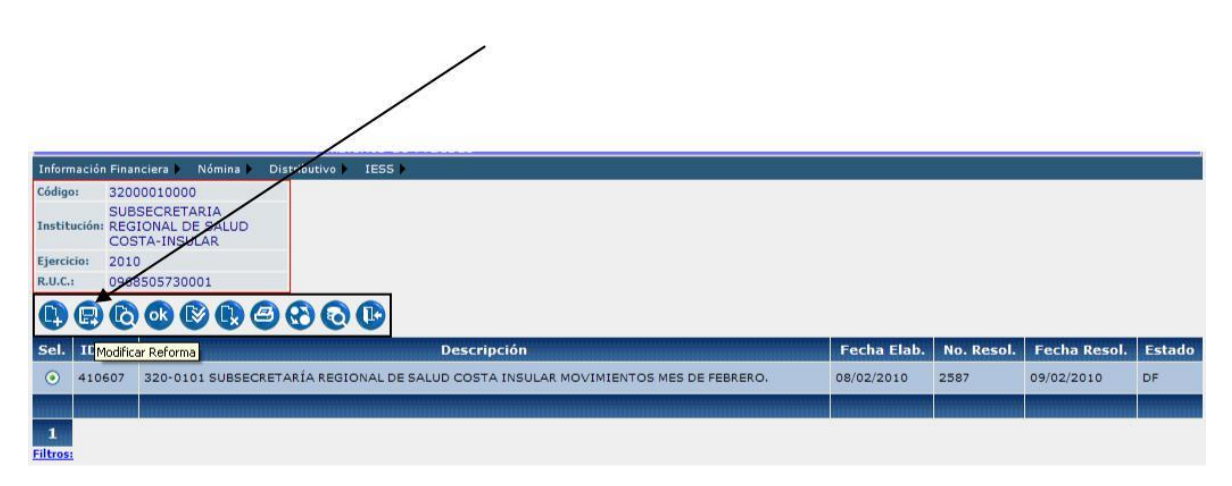

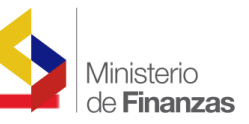

Como se puede observar el sistema habilitó los siguientes campos:

### No. Resolución, Plantilla, Informe para la Plantilla y Fecha Resolución.

| Información Fin             | anciera 🕨 N                            | ómina 🕨 Dist       | ributivo 🕨 IESS 🕨 |                    |                        |            |             |
|-----------------------------|----------------------------------------|--------------------|-------------------|--------------------|------------------------|------------|-------------|
| Código: 32                  | 000010000                              |                    |                   |                    |                        |            |             |
| SU<br>Institución: RE<br>CC | BSECRETAR<br>GIONAL DE S<br>STA-INSULA | IA<br>SALUD<br>AR  |                   | $\wedge$           |                        |            |             |
| Ejercicio: 20               | 10                                     |                    |                   |                    |                        |            |             |
| R.U.C.: 09                  | 6850573000:                            | 1                  |                   |                    |                        |            |             |
| <b>B D</b>                  |                                        |                    |                   | // \\              | <b>\</b>               |            |             |
| Año de la Refor             | ma:                                    | 2010               |                   | No. de la Reforma: | 410607                 |            |             |
| No. Resolución:             |                                        |                    |                   | Fecha:             | 08/02/2010 02:28:55    | 5 p.m.     |             |
| Estado:                     |                                        | EN DEFIN           |                   |                    | $\langle \rangle$      |            |             |
| Descripción:                |                                        | 320-010<br>FEBRERO | 1 SUBSECRETARÍA   | REGIONAL DE SALUD  | COSTA INTULAR MOVIMIEN | TOS MES DE | <u>&gt;</u> |
| No. Resolución:             |                                        |                    | $\square$         | Plantilla          | Seleccionar 💌          |            |             |
| Informe para la             | Plantilla:                             | Seleccion          | ar 💌              | Fecha Resolucion:  | 09/02/2010             |            |             |
|                             |                                        |                    |                   |                    |                        |            |             |

A continuación se procede a crear la plantilla, misma que será seleccionada en el campo Informe para la Plantilla

En la Barra de Menú, seguimos la siguiente ruta: **Distributivo - Plantillas reformas,** 

| SISTEMA PRESUPUE<br>Repúblic<br>Minist         | stario de remuneraciones<br>a del Ecuador<br>erio de Finanzas                 | Y NÓMINA                  | SIPREN Usuario : CAPACITACIO<br>Avuda<br>Salir | W |
|------------------------------------------------|-------------------------------------------------------------------------------|---------------------------|------------------------------------------------|---|
| Información Financiera 🕨<br>Código: 320000100  | Nômina ) Distributivo ) IESS<br>10 Consultar Distributi                       | No                        |                                                | A |
| SUBSECRE<br>Institución: REGIONAL<br>COSTA-INS | TARIA Reformas Web<br>DE SALUD Consultar Base Pas<br>ULAR Plantillas reformas | ive                       |                                                |   |
| Ejercicio: 2010<br>R.U.C.: 096850573           | 0001                                                                          |                           |                                                |   |
| •                                              |                                                                               |                           |                                                |   |
| Año de la Reforma:                             | 2010                                                                          | No. de la Reforma:        | 410607                                         |   |
| No. Resolución:                                |                                                                               | Fecha:                    | 08/02/2010 02:28:55 p.m.                       |   |
| Estado:                                        | EN DEFINICION M                                                               |                           |                                                |   |
| Descripción:                                   | 320-0101 Subsecret<br>Febrero                                                 | aría Regional de Salud Co | sta Insular movimientos mes de 🔗               |   |

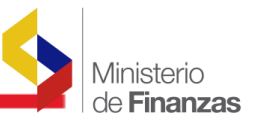

Inmediatamente aparece la siguiente pantalla, en la que se da un clic en el icono

| 🕒, qu                                                 | e permite crear una pla                                                               | ntilla.     |                                          |
|-------------------------------------------------------|---------------------------------------------------------------------------------------|-------------|------------------------------------------|
| SISTEMA PRESU                                         | upuestario de remuneraciones y nómina<br>pública del Ecuador<br>inisterio de Finanzas | SIPRE C     | Usuario : CAPACITACION<br>Avuda<br>Salir |
| de Pruebas                                            |                                                                                       | de-et:      |                                          |
| Información Financ                                    | iera Nómina Distributivo EESS                                                         |             |                                          |
| Código: 32000<br>SUBSI<br>Institución: REGIO<br>COST. | 010000<br>ECRETARIA<br>DNAL DE SALUD<br>A-INSCIAR                                     |             |                                          |
| Ejercicio: 2010                                       |                                                                                       |             |                                          |
| R.U.C.: 89685                                         | 05730001                                                                              |             |                                          |
| 0.00                                                  | B 0 B                                                                                 |             |                                          |
| Sel.                                                  | Id. Plantilla                                                                         | Descripción | Fecha Creación                           |
|                                                       |                                                                                       |             |                                          |
|                                                       |                                                                                       |             |                                          |
| Filtros:                                              |                                                                                       |             |                                          |

En esta nueva pantalla una vez que se consignen los datos necesarios, el sistema asignará un número automáticamente al campo Id Plantilla, por lo que no es necesario digitar ningún número.

|                                                                                | Ambierte                                                                        | de Pruebas             |                |
|--------------------------------------------------------------------------------|---------------------------------------------------------------------------------|------------------------|----------------|
| Información Fin                                                                | anciera 🕨 Nómina 🕨 Distributivo 🕨 IESS 🕨                                        |                        |                |
| Código: 32<br>Institución: RE<br>CC<br>Ejercicio: 20<br>R.U.C.: 09             | 000010000<br>BSECRETARIA<br>GIONAL DE SALUD<br>STA-INSULAR<br>10<br>68505730001 |                        |                |
|                                                                                | PLANTILLA PARA                                                                  | LA IMPRESIÓN DE REFORM | AS WEB - CREAR |
| Id Plantilla.                                                                  | Nombre plantilla                                                                |                        |                |
| Cabecera                                                                       |                                                                                 |                        |                |
| Título                                                                         |                                                                                 | <ul> <li>×</li> </ul>  |                |
| Informe que<br>respalda la<br>Reforma,<br>incluyendo la<br>respectiva<br>fecha |                                                                                 |                        |                |
| Pie de firr                                                                    | na                                                                              |                        |                |
| Ubicación                                                                      |                                                                                 | < >                    |                |
| Aprobado por                                                                   |                                                                                 | × >                    |                |
| Sumillas                                                                       |                                                                                 |                        |                |

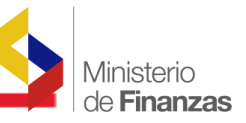

El resto de campos deben ser llenados de la siguiente manera:

- Nombre plantilla
- Título
- Informe que respalda la reforma, incluyendo la respectiva fecha
- Ubicación
- Aprobado por
- Sumillas

Nombre plantilla.- DECLARACION DE PUESTO VACANTE.

Título.- DECLARACION VACANTES MES FEBRERO/2010

Texto que se debe describir en el campo **Informe que respalda la reforma, incluyendo la respectiva fecha.-** Que, la Subsecretaría Administrativa ha emitido el Informe No. 0021-S.AD.-2010 de 9 de febrero de 2010.

Ubicación.- Quito

Aprobado por.-

Atentamente,

#### José Juan Carrasco SUBSECRETARIO ADMINISTRATIVO

Sumillas.- corresponden al analista que elabora el documento: M-DIAZ

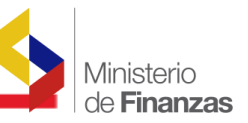

Una vez finalizado este proceso como se puede observar en el Ejemplo, se da un

| clic en                                                                                                    | el icono 🐵 y se Graba                                                            |
|----------------------------------------------------------------------------------------------------|----------------------------------------------------------------------------------|
| _                                                                                                    |                                                                                  |
|                                                                                                    | Ambiente de Pruebas                                                              |
| Información Fin<br>Partidas<br>Cuota Deveng<br>Deducciones<br>Saldo Anticipo<br>Códigos SPI<br>R.U.C.: 090 | anciera > Nómina > Distributivo > IESS ><br>ado<br>Remuneraciones<br>38505730001 |
|                                                                                                    | PLANTILLA PARA LA IMPRESIÓN DE REFORMAS WEB - MODIFICAR                          |
| Id Plantilla.                                                                                              | Nombre plantilla DECLARACION DE PUESTO VACANTE                                   |
| Cabecera                                                                                                   |                                                                                  |
| Título                                                                                                    | DECLARACION VACANTES MES FEBRERO/2010                                            |
| Informe que<br>respalda la<br>Reforma,<br>incluyendo la<br>respectiva<br>fecha                             | Que, la Subsecretaría Administrativa ha emitido el Informe No.                   |
| Pie de firr                                                                                                | na                                                                               |
| Ubicación                                                                                                  | Quito                                                                            |
| Aprobado por                                                                                               | José Juan Carrasco Subsecretario Administrativo                                  |
| Sumillas                                                                                                   | M-DIAZ                                                                           |

El sistema automáticamente generó un número de **Id. Plantilla**, para el Ejemplo es el No. **201** 

| SISTEMA      | República del Ecuador<br>Ministerio de Finanzas     | CIONES Y NÓMINA               | APACITACION     |
|--------------|-----------------------------------------------------|-------------------------------|-----------------|
|              |                                                     | Ambie                         | ente de Pruebas |
| Información  | i Financiera 🕨 Nómina 🕨 Distributivo                | IESS                          |                 |
| Código:      | 32000010000                                         |                               |                 |
| Institución: | SUBSECRETARIA<br>REGIONAL DE SALUD<br>COSTA-INSULAR |                               |                 |
| Ejercicio:   | 2010                                                |                               |                 |
| R.U.C.:      | 0968505730001                                       |                               |                 |
| •            | 0000                                                |                               |                 |
| Sel.         | Id. Plancilla                                       | Descripción                   | Fecha Creación  |
| 0            | 201                                                 | DECLARACION DE PUESTO VACANTE | 09/02/2010      |
|              |                                                     |                               |                 |
| 1            |                                                     |                               |                 |
| Filtros:     |                                                     |                               |                 |

|              |                                                     |                              |                               |                     |                                      | Ministerio<br>de <b>Finanza</b> |
|--------------|-----------------------------------------------------|------------------------------|-------------------------------|---------------------|--------------------------------------|---------------------------------|
| A coi        | ntinuación s                                        | e ing                        | resa a <mark>Reformas</mark>  | s Web               |                                      |                                 |
|              |                                                     | _                            |                               | /                   |                                      |                                 |
| SISTEMA      | República del Ecuad<br>Ministerio de Fi             | REMUNERA<br>or<br>inanzas    | CIONES Y NÓMINA               | 9 SIPRE             | Usuario : CAPACITA<br>Ayuda<br>Salir | CTON                            |
|              |                                                     |                              |                               | Ambiente de Pruebas |                                      |                                 |
| Información  | Financiera 🕨 Nómina 🕨                               | Distributivo                 | IESS I                        |                     |                                      |                                 |
| Código:      | 32000010000                                         | Consultar [                  | Distributivo                  |                     |                                      |                                 |
| Institución: | SUBSECRETARIA<br>REGIONAL DE SALUD<br>COSTA-INSULAR | Consultar E<br>Plantillas re | Base Pasivos<br>eformas       |                     |                                      |                                 |
| Ejercicio:   | 2010                                                |                              |                               |                     |                                      |                                 |
| R.U.C.:      | 0968505730001                                       |                              |                               |                     |                                      |                                 |
| 88           | 6800                                                |                              |                               |                     |                                      |                                 |
| Sel.         | Id. Plantill                                        | a                            |                               | Descripción         |                                      | Fecha Creación                  |
| 0            | 201                                                 |                              | DECLARACION DE PUESTO VACANTE |                     | 09/02                                | 2/2010                          |
|              |                                                     |                              |                               |                     |                                      |                                 |
| 1            |                                                     |                              |                               |                     |                                      |                                 |
| Filtros:     |                                                     |                              |                               |                     |                                      |                                 |

A continuación aparece la siguiente pantalla, en la cual en el icono se da un clic

| SISTEMA     | República del Ecua<br>Ministerio de F               | REMUNERACIONES Y NÓMINA<br>Ior<br>inanzas                                                                                                    |
|-------------|-----------------------------------------------------|----------------------------------------------------------------------------------------------------|
|             |                                                     | Ambiente de Pruebas                                                                                                    |
| Informació  | n Financiera 🕨 Nómina 🕨                             | Distributivo 🕨 IESS 🕨                                                                                                    |
| Código:     | 32000010000                                         |                                                                                                    |
| Institución | SUBSECRETARIA<br>REGIONAL DE SALUD<br>COSTA-INSULAR |                                                                                                    |
| Ejercicio:  | 2010                                                |                                                                                                    |
| R.U.C.:     | 0968505730001                                       |                                                                                                    |
|             |                                                     |                                                                                                    |
|             |                                                     | Mensajes Urgentes                                                                                                    |
| NOTA. LAS   | INSTITUCIONES DEBEN                                 | VERIFICAR Y VALIDAR SU DISTRIBUTIVO TANTO EN EL NUMERO DE PUESTOS Y LA COLUMNA COMISION (TEMPORALMENTE INACTIVO-                                                            |
| IMPORTAN    | R LA REFORMA INIC                                   | IAL DE RENOVACION DE CONTRATOS SE DEBE INGRESAR LA FECHAS FINAL SEGUN CONTRATO FIRMADO POR LA AUTORIDAD, Y<br>DO UN ARCHIVO EXCEL CON EL FINANCIAMIENTO )DEL GRUPO 51 Y 71. |
|             |                                                     |                                                                                                    |
|             |                                                     |                                                                                                    |
|             |                                                     | 1                                                                                                    |

|                                                                                                    |                                                    |                       |            | Minis<br>de <b>Fi</b> | terio<br><b>nanza</b> : |
|----------------------------------------------------------------------------------------------------|----------------------------------------------------|-----------------------|------------|-----------------------|-------------------------|
| Se selecciona la reforma                                                                                        | o y se da un clic en el icono                      | Modific               | ar Ref     | orma                  |                         |
| STSTEMA PRESIDUESTABIO DE REMUNERACIONES                                                                        |                                                    | Usuario : CAPAC       | ITACION    |                       |                         |
| República del Ecuador<br>Ministerio de Finanzas                                                                 |                                                    | Avuda<br><u>Salir</u> |            |                       |                         |
|                                                                                                    | Ambiente de Pruebas                                |                       |            |                       |                         |
| Información Financiera 🕨 Nómina 🕨 Distributivo 🕨 1855                                                           | 5                                                  |                       |            |                       |                         |
| SUBSECRETARIA                                                                                                   |                                                    |                       |            |                       |                         |
| Institución: REGIONAL DE SALUD                                                                                  | _                                                  |                       |            |                       |                         |
| Ejercicio: 2010                                                                                                 |                                                    |                       |            |                       |                         |
| R.U.C.: 0968505730001                                                                                           |                                                    |                       |            |                       |                         |
| R R D B B B B B B B B B B B B B B B B B                                                                         |                                                    |                       |            |                       |                         |
| Sel. II Modificar Reforma                                                                                       | Descripción                                        | Fecha Elab.           | No. Resol. | Fecha Resol.          | Estado                  |
| 410607 320-0101 SUBSECRETARÍA REGIONAL I                                                                        | DE SALUD COSTA INSULAR MOVIMIENTOS MES DE FEBRERO. | 08/02/2010            | 2587       | 09/02/2010            | DF                      |
| Annual annual Printer annual annual annual annual annual annual annual annual annual annual annual annual annua |                                                    |                       |            |                       |                         |
| 1                                                                                                    |                                                    |                       |            |                       |                         |
| Filtros:                                                                                                    |                                                    |                       |            |                       |                         |

Como se observa en la siguiente pantalla existen cuatro nuevos campos que fueron creados y cuya estructura es la siguiente:

- No. Resolución.- en este campo la entidad consignará un número (secuencial), el cual aparecerá en la cabecera de la Resolución una vez que esta sea aprobada e impresa.
- Plantilla.- en este campo, dando un clic en Seleccionar, el sistema presentará automáticamente se utilizará para la Reforma.
- Informe para la Plantilla.- en esta capo se Seleccionará el No. de Plantilla que la entidad creó para sustentar la Reforma.
- Fecha de Resolución.- el sistema automáticamente colocará la fecha en la cual fue creada la reforma

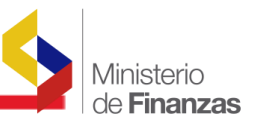

| República del Ecuador<br>Ministerio de Finanzas                                                                                                    |                                                  | Ayuda<br><u>Salir</u>                          |
|----------------------------------------------------------------------------------------------------|--------------------------------------------------|------------------------------------------------|
|                                                                                                    | R . a T                                          | Ambiente de Pruebas                            |
| Información Financiera 🕨 Nómina 🕨 Distributivo 🕨 IESS 🕨                                                                                                |                                                  |                                                |
| Código: 32000010000<br>SUBSECRETARIA<br>Institución: REGIONAL DE SALUD<br>COSTA-INSULAR                                                                |                                                  |                                                |
| Ejercicio: 2010                                                                                                    |                                                  |                                                |
| R.U.C.: 0968505730001                                                                                                    |                                                  |                                                |
| Año de la Reforma: 2010                                                                                                    | No. de la Reforma:                               | 410607                                         |
| No. Resolución:                                                                                                    | Fecha:                                           | 08/02/2010 02:28:55 p.m.                       |
| Estado: EN DEFINITION M                                                                                                    |                                                  |                                                |
| Descripción: Febrero                                                                                                    | alud Costa Insular                               | movimientos mes de                             |
| No. Resolución: 📕 🖉                                                                                                    | Plantilla                                        | Seleccionar 💌                                  |
| Informe para la Plantilla: Seleccionar V<br>Falta Parametrice los Informe de la Plantilla en la<br>opción Plantillas de la aplicacion ya que no existe | Fecha Resolucion:                                | 08/02/2010                                     |
|                                                                                                    |                                                  |                                                |
| Articulo Cod. <u>Tipo Movimiento</u>                                                                                                    |                                                  | Desc. Articulo Aprobar Esta                    |
| Activar Editar Eliminar 1 DV DECLARAR VACANTE                                                                                                    | Articulo 1 Aprobar la s<br>remuneraciones mensua | iquiente reforma al vigente Distributivo de DF |
| Agregar - RECLASIFICA PUESTO-APRUEBA FI                                                                                                    | Articulo ? Ap<br>al vigente Dist                 | orobar la siguiente reforma 🕺 🗾 📴 📴            |

De faltar uno de estos campos, el sistema presentará el siguiente mensaje

Falta Parametrice los Informe de la Plantilla en la opción Plantillas de la aplicacion ya que no existe

La entidad debe revisar nuevamente estos campos a fin de que los mismos se encuentren listos.

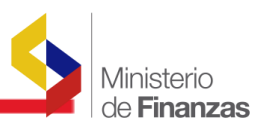

En este punto se selecciona nuevamente la reforma, misma que como se observa

sigue en estado de Definición DF y se procede a validar la misma 🔍

| SISTEM        | PRESUPUESTARIO DE REMUNERAC                         | IONES Y NÓMINA                                          | Usuario : CAPAC       | ITACION    |              |        |
|---------------|-----------------------------------------------------|---------------------------------------------------------|-----------------------|------------|--------------|--------|
| ~             | República del Ecuador<br>Ministerio de Finanzas     | E                                                       | Ayuda<br><u>Salir</u> |            |              |        |
| ante de l     | Pruebas                                             |                                                         |                       |            |              |        |
| Informació    | in Financiera 🕨 Nómina 🕨 Distributivy 🖡             | IESS 🕨                                                  |                       |            |              |        |
| Código:       | 32000010000                                         |                                                         |                       |            |              |        |
| Instituciór   | SUBSECRETARIA<br>REGIONAL DE SALUD<br>COSTA-INSULAR |                                                         |                       |            |              |        |
| Ejercicio:    | 2010                                                |                                                         |                       |            |              |        |
| R.U.C.:       | 0968505730091                                       |                                                         |                       |            |              |        |
| <b>O</b> E    |                                                     |                                                         |                       |            |              |        |
| Sel. ID       | Ref. Validar Reforma                                | Descripción                                             | Fecha Elab.           | No. Resol. | Fecha Resol. | Estado |
| ④ 410         | 0607 320-0101 SUBSECRETARÍA REGI                    | ONAL DE SALUD COSTA INSULAR MOVIMIENTOS MES DE FEBRERO. | 08/02/2010            | 2587       | 09/02/2010   | DF     |
|               |                                                     |                                                         |                       |            | annananan    |        |
| 1<br>Filtros: |                                                     |                                                         |                       |            |              |        |

Se asume que para llegar a este punto, la entidad o el analista responsable ya verificó todos los datos y los mismos son correctos; de ser así el mensaje que presenta el sistema es el siguiente Proceso Exitoso

Para salir de este recuadro se da un clic en el icono **Cerrar** 

| República del Ecc<br>Ministerio de                                                                                                    | e REMUNERACIONES Y NÓMINA<br>Jador<br>Finanzas<br>A Mensaje Emergente - Diálogo de página web | Usuario : CAPAC<br>Avuda<br>Salir | ITACION            |                            |              |
|----------------------------------------------------------------------------------------------------|-----------------------------------------------------------------------------------------------|-----------------------------------|--------------------|----------------------------|--------------|
| Información Financieral     Nómina       Código:     32000010000       SUBSECRETARIA       Institución:     REGIONAL DE SALU       COSTA-INSULAR       Ejercicio:     2010       R.U.C.:     0968505730001       Image: Contract of the second second se | Mensaje informativo<br>Proceso Exitoso<br>Cerrar                                              |                                   |                    |                            |              |
| Sel.         ID Ref.           0         410607         320-0101 SUBS           1                                                                                                    |                                                                                               | Fecha Elab.                       | No. Resol.<br>2587 | Fecha Resol.<br>09/02/2010 | Estado<br>SO |
| <u>Filtros:</u>                                                                                                    | https://172.24.2.55/e5IPREN_nomina_pruebas/general/Mensaj 🕥 Internet                          |                                   |                    |                            |              |

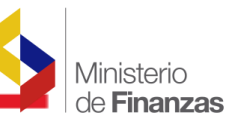

Como se puede observar la reforma pasa de estado de Definición **DF** a Estado Solicitado **SO** 

| SISTEMA       | República del Ecuado<br>Ministerio de Fi            | EMUNERACIONES Y NÓMINA<br>pr<br>nanzas                             | Usuario : CANACI<br>Avuda<br>Salir |                      |                   |         |
|---------------|-----------------------------------------------------|--------------------------------------------------------------------|------------------------------------|----------------------|-------------------|---------|
|               |                                                     |                                                                    |                                    |                      |                   |         |
| Informació    | n Financiera 🕨 Nómina 🕨                             | Ambiente de Pruebas                                                |                                    |                      | 2                 |         |
| Código:       | 32000010000                                         |                                                                    |                                    |                      | (                 |         |
| Institución   | SUBSECRETARIA<br>REGIONAL DE SALUD<br>COSTA-INSULAR |                                                                    |                                    |                      | $\backslash$      |         |
| Ejercicio:    | 2010                                                |                                                                    |                                    |                      | $\sim X_{\rm C}$  |         |
| R.U.C.:       | 0968505730001                                       | 9 8 0 B                                                            |                                    |                      | $\langle \rangle$ |         |
| Sel. ID       | Ref.                                                | Descripción                                                        | Fecha Elab.                        | No. Resol.           | Fecha Resol.      | Estado  |
| 0 410         | 607 320-0101 SUBSECR                                | ETARÍA REGIONAL DE SALUD COSTA INSULAR MOVIMIENTOS MES DE FEBRERO. | 08/02/2010                         | 2587                 | 09/02/2010        | so      |
|               |                                                     |                                                                    |                                    | in the second second |                   | annanan |
| 1<br>Filtros: |                                                     |                                                                    |                                    |                      |                   |         |

Caso contrario, de existir errores el sistema presentará el siguiente Mensaje de

Ayuda, el funcionario responsable ingresará al icono **Ver Detalle** y procederá a realizar las correcciones necesarias, para luego repetir el procedimiento anterior, es decir, **Seleccionar la Reforma** y proceder a validar la misma dando un clic al

icono 🞯

| Finanzas<br>Ø Mensaie Em | ergente - Diálogo | de página web     |                  |                   |       |
|--------------------------|-------------------|-------------------|------------------|-------------------|-------|
| 🙋 https://172.24         | .2.55/eSIPREN_nom | na_pruebas/genera | al/MensajeError. | Error de certific |       |
|                          | Me                | nsaje de          | Ayuda            |                   |       |
|                          | Error al E        | jecutar el proc   | eso de Valida    | ion               |       |
|                          |                   |                   |                  |                   |       |
|                          |                   | Cerrar V          | er Detalle       |                   |       |
|                          |                   |                   |                  |                   |       |
|                          |                   |                   |                  |                   |       |
|                          |                   |                   |                  |                   | LICIO |
|                          |                   |                   |                  |                   |       |

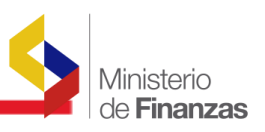

Para poder verificar como se elaboró la reforma en su totalidad, se escoge la

| reforma y se da un clic en el icono 🥮 li                                                                                           | nprimir Reform         | a                                         |            |              |        |
|----------------------------------------------------------------------------------------------------|------------------------|-------------------------------------------|------------|--------------|--------|
|                                                                                                    |                        |                                           |            |              |        |
| SISTEMA PRESUPUESTARIO DE REMUNERACIONES Y NÓMINA<br>República del Ecuador<br>Ministerio de Finanzas                               | C SIPREN               | Usuario : CAPACI<br>Ayuda<br><u>Salir</u> | TACION     |              |        |
| Ambiente de Pruebas                                                                                                    |                        |                                           |            |              |        |
| Código: 3200001000<br>SUBSECRETARIA<br>Institución: REGIONAL DE SALUD<br>COSTA-INSULAR<br>Ejercicio: 2010<br>R.U.C.: 0968505730001 |                        |                                           |            |              |        |
| Sel. ID Ref. Imprimir Reforma Descripción                                                                                          |                        | Fecha Elab.                               | No. Resol. | Fecha Resol. | Estado |
| 410607 320-0101 SUBSECRETARÍA REGIONAL DE SALUD COSTA INSULAR MOVIM                                                                | IENTOS MES DE FEBRERO. | 08/02/2010                                | 2587       | 09/02/2010   | so     |
|                                                                                                    |                        |                                           |            |              |        |
| 1<br>Filtros:                                                                                                    |                        |                                           |            |              |        |

El sistema presenta la Reforma con todos los datos que anteriormente el analista responsable digitó, como se observa los datos corresponden a los del Ejemplo.

|                                                                                                    | ón Financiera                                              | a 🕨 Nómina                                                                        | Distrib                                                              | utivo 🕨 🛛                                                          | IESS                                                                           |                                                                                                    |                                                                                       |                                                                           |                                              |                                 |                                        |                               |                                    |                                     |                                            |                                            |                                                  |     |
|----------------------------------------------------------------------------------------------------|------------------------------------------------------------|-----------------------------------------------------------------------------------|----------------------------------------------------------------------|--------------------------------------------------------------------|--------------------------------------------------------------------------------|----------------------------------------------------------------------------------------------------|---------------------------------------------------------------------------------------|---------------------------------------------------------------------------|----------------------------------------------|---------------------------------|----------------------------------------|-------------------------------|------------------------------------|-------------------------------------|--------------------------------------------|--------------------------------------------|--------------------------------------------------|-----|
| ota De<br>duccio<br>Ido An<br>digo <u>s</u>                                                                     | evengado<br>ones<br>iticipo Remi<br>SPI                    | uneraciones                                                                       |                                                                      |                                                                    |                                                                                |                                                                                                    |                                                                                       |                                                                           |                                              |                                 |                                        |                               |                                    |                                     |                                            |                                            |                                                  |     |
| .C.:                                                                                                    | 0968505                                                    | 730001                                                                            |                                                                      |                                                                    |                                                                                |                                                                                                    |                                                                                       |                                                                           |                                              |                                 |                                        |                               |                                    |                                     |                                            |                                            |                                                  |     |
|                                                                                                    |                                                            |                                                                                   |                                                                      |                                                                    |                                                                                |                                                                                                    |                                                                                       |                                                                           |                                              |                                 |                                        |                               |                                    |                                     |                                            |                                            |                                                  |     |
| Ci                                                                                                    | uardar una co                                              | opia 🚔 🍹                                                                          | 1 😤 I                                                                | 🙌 Busca                                                            | r 💽 II                                                                         | Seleccion                                                                                                    | nar 📷 🛛 🖲                                                                             | - 🗊 🗗                                                                     | 85                                           | 5%                              | • •                                    |                               | <b>}-</b>                          | 19 V                                | · 🗈                                        | F                                          | Firmar 🕶 📗                                       | ¥!% |
|                                                                                                    |                                                            |                                                                                   |                                                                      |                                                                    |                                                                                |                                                                                                    |                                                                                       |                                                                           |                                              |                                 |                                        |                               |                                    |                                     |                                            |                                            |                                                  |     |
|                                                                                                    | -                                                          | Sh                                                                                |                                                                      |                                                                    |                                                                                |                                                                                                    |                                                                                       |                                                                           |                                              |                                 | - 00                                   | -                             | -                                  | 7                                   |                                            |                                            |                                                  |     |
|                                                                                                    | E                                                          | 1                                                                                 |                                                                      |                                                                    |                                                                                |                                                                                                    | Resolu                                                                                | ición Nro. 2587                                                           | -                                            | -                               |                                        |                               | /                                  |                                     |                                            |                                            |                                                  |     |
| -                                                                                                    |                                                            | ACIONAL DE<br>DELECUADOR                                                          |                                                                      |                                                                    | SU                                                                             | BSECRET                                                                                                    | ARIA REGIO                                                                            | NAL DE SALUI                                                              | COSTA                                        | INSUL                           | AR                                     | /                             |                                    |                                     |                                            |                                            |                                                  |     |
|                                                                                                    |                                                            |                                                                                   |                                                                      |                                                                    |                                                                                |                                                                                                    | CON                                                                                   |                                                                           |                                              |                                 | /                                      |                               |                                    |                                     |                                            |                                            |                                                  |     |
|                                                                                                    |                                                            |                                                                                   |                                                                      |                                                                    |                                                                                |                                                                                                    | con                                                                                   | SIDENANDO                                                                 |                                              | /                               |                                        |                               |                                    |                                     |                                            |                                            |                                                  |     |
| Anna and a second second second second second second second second second second second second second second se | De conformi<br>y organismo<br>puestos Va<br>público referi | idad al Acuerdo<br>is del sector púb<br>cantes, Llenar Pu<br>dos a: apellidos, no | Ministerial Nr<br>lico, el regisi<br>estos Vacante<br>mbres y génerc | o.MF-SP-2009<br>Iro en el Sis<br>es, Traspasos<br>o, Registro de J | H094 del 11 de in<br>stema Presupuest<br>s de puestos de<br>Jubilados(pensione | ioviembre del<br>tarlo de Remu<br>entro de la m<br>es patronales y t                                                                                                    | 2009, dispone Del<br>uneraciones y Nión<br>nisma entidad por<br>peneficiarios de mont | egar a los Subsecre<br>lina de los siguient<br>cambio de proceso<br>apio. | tarlos de Ce<br>es procesos<br>es Finalizaci | stion Adi<br>que a e<br>on de C | ministrativ<br>excepción<br>contratos, | a y Fin<br>del úl<br>Actualia | anclera o<br>Imo no t<br>cación de | a quienes<br>enen afeci<br>datos pe | i hagan sus<br>tación presu<br>rsonales de | s veces en<br>ipuestaria: D<br>la servidor | las entidades<br>leclaración de<br>ra o servidor |     |
|                                                                                                    | Que, la Su                                                 | bsecretaría Adr                                                                   | ninistrativa h                                                       | na emitido el                                                      | I Informe No. 0                                                                | 021-S.AD2                                                                                                    | 010 de 9 de febre                                                                     | ero de 2010.                                                              |                                              |                                 |                                        |                               |                                    |                                     |                                            |                                            |                                                  |     |
| 8                                                                                                    |                                                            |                                                                                   |                                                                      |                                                                    |                                                                                |                                                                                                    |                                                                                       |                                                                           |                                              |                                 |                                        |                               |                                    |                                     |                                            |                                            |                                                  |     |
| - Invite                                                                                                    |                                                            |                                                                                   |                                                                      |                                                                    |                                                                                |                                                                                                    |                                                                                       | RESUEIVE                                                                  |                                              |                                 |                                        |                               |                                    |                                     |                                            |                                            |                                                  |     |
|                                                                                                    | Articulo 1                                                 | Aprobar la sigu                                                                   | iente reforn                                                         | na al vigente                                                      | e Distributivo de                                                              | e remuneraci                                                                                                    | ones mensuales                                                                        | unificads por decl                                                        | aración de v                                 | vacante                         |                                        |                               |                                    |                                     |                                            |                                            |                                                  |     |
|                                                                                                    | PRESUPU                                                    | ESTO GENERA                                                                       | L DEL EST                                                            | ADO                                                                |                                                                                |                                                                                                    |                                                                                       |                                                                           |                                              | 10201000                        | 00                                     | CULAN                         |                                    |                                     |                                            |                                            |                                                  |     |
|                                                                                                    | SECTORI                                                    | AL 012                                                                            | SALUD<br>1 SUBSE                                                     | CRETARIA                                                           |                                                                                | SALUD COST                                                                                                    | AJNSULAR                                                                              |                                                                           | PROVI                                        | NCIA:                           | 09                                     | GUATA                         | 13                                 |                                     |                                            |                                            |                                                  |     |
|                                                                                                    | INSTITUC                                                   |                                                                                   |                                                                      |                                                                    |                                                                                |                                                                                                    |                                                                                       |                                                                           |                                              |                                 |                                        |                               |                                    |                                     |                                            |                                            |                                                  |     |
|                                                                                                    | PARTIDA                                                    | REG. CEDUL                                                                        | 4                                                                    | APELLIDO                                                           | S Y NOMBRES                                                                    |                                                                                                    | CARGO C                                                                               | DENOMINACION                                                              |                                              | TIPO                            | сом                                    | NRO                           | DESDE                              | HASTA                               | GRAD                                       | REFO<br>SUELD/RMU                          | TOTAL                                            | -   |
|                                                                                                    |                                                            | 10                                                                                |                                                                      |                                                                    |                                                                                |                                                                                                    |                                                                                       |                                                                           |                                              |                                 |                                        |                               |                                    |                                     |                                            |                                            | 11 M                                             | -   |
|                                                                                                    | PROCESO                                                    | AGREGADOR                                                                         | DE VALOR                                                             |                                                                    |                                                                                | And a state of the state of the |                                                                                       |                                                                           |                                              |                                 |                                        |                               |                                    |                                     |                                            |                                            |                                                  |     |

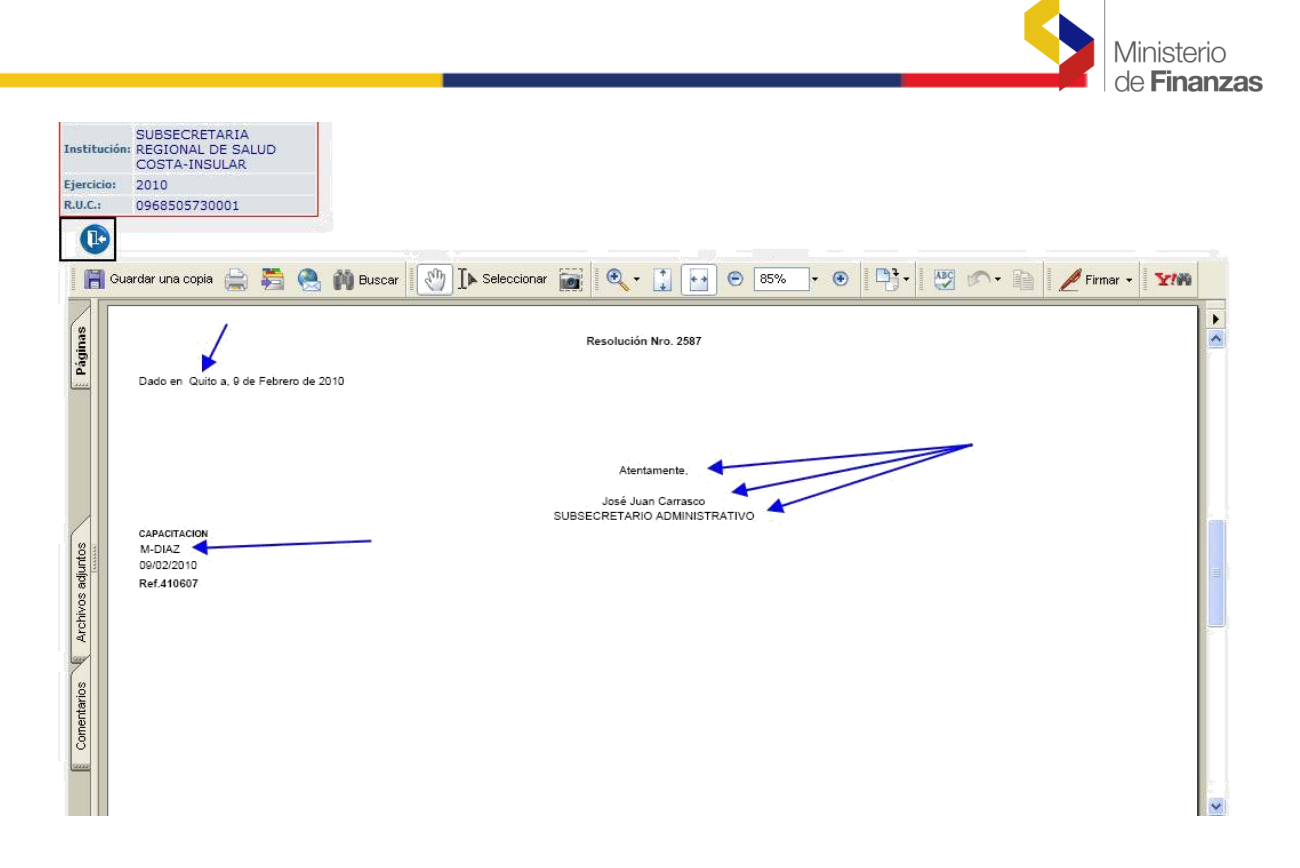

La entidad imprime la Resolución y procede a legalizarla, es decir que la Resolución debe ser firmada por la Autoridad correspondiente, para luego proceder a Aprobar la misma.

De existir la necesidad de realizar algún cambio, se escoge la reforma y se da un clic en el icono **Cambiar Estado de Reforma** 

| SISTEMA      | República del Ecuador<br>Ministerio de Fina         | UNERACIONES Y NÓMINA      | Sel .              | <u>9</u> SPR         | Usuario : CAPA<br>Avuda<br>Salir | CITACION   |              | A A    |
|--------------|-----------------------------------------------------|---------------------------|--------------------|----------------------|----------------------------------|------------|--------------|--------|
|              |                                                     | /                         |                    | Ambiente             | de Pruebas                       |            |              |        |
| Información  | Financiera 🕨 Nómina 🕨 Dis                           | tributivo 🕨 IESS 🕨        |                    |                      |                                  |            |              |        |
| Código:      | 32000010000                                         |                           |                    |                      |                                  |            |              |        |
| Institución: | SUBSECRETARIA<br>REGIONAL DE SALUD<br>COSTA-INSULAR |                           |                    |                      |                                  |            |              |        |
| Ejercicio:   | 2010                                                |                           |                    |                      |                                  |            |              |        |
| R.U.C.:      | 0968505730001                                       |                           |                    |                      |                                  |            |              |        |
|              |                                                     | 000                       |                    |                      |                                  |            |              |        |
| Sel. ID I    | tef.                                                | Cambiar Estado de Reforma | ipción             |                      | Fecha Elab                       | No. Resol. | Fecha Resol. | Estado |
| ④ 4106       | 07 320-0101 SUBSECRETA                              | RÍA REGIONAL DE SALUD COS | TA INSULAR MOVIMIE | NTOS MES DE FEBRERO. | 08/02/2010                       | 2587       | 09/02/2010   | so     |
|              |                                                     |                           |                    |                      |                                  |            |              |        |
| 1            |                                                     |                           |                    |                      |                                  |            |              |        |

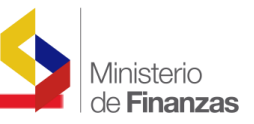

## El sistema procede a cambiar el estado de la Reforma a Definición DF

|                                                                                                    | $\backslash$          |            |                 |        |
|----------------------------------------------------------------------------------------------------|-----------------------|------------|-----------------|--------|
| SISTEMA PRESUPUESTARIO DE REMUNERACIONES Y NÓMINA                                                                                                    | Usuario : CAPA        | TACION     |                 |        |
| República del Ecuador<br>Ministerio de Finanzas                                                                                                    | Ayuda<br><u>Salir</u> |            |                 |        |
|                                                                                                    |                       | λu         | ibiente de Prue | ebas   |
| Informacion Financiera Nomina Distributivo Tess<br>Partidas<br>Cuota Devengado<br>Deducciones<br>Saldo Anticipo Remuneraciones<br>Códigos SPI<br>RU.C.: 0968505730001 |                       |            |                 |        |
| Sel. ID Ref. Descripción                                                                                                    | Fecha Elab.           | No. Resol. | Fecha Resol.    | Estado |
| O 410607 320-0101 SUBSECRETARÍA REGIONAL DE SALUD COSTA INSULAR MOVIMIENTOS MES DE FEBRERO.                                                                           | 08/02/2010            | 2587       | 09/02/2010      | DF     |
|                                                                                                    |                       |            |                 |        |
| 1<br>Filtros:                                                                                                    |                       |            |                 |        |

El analista responsable de la gestión procederá a realizar los cambios respectivos y requerirá nuevamente el cambio del estado de la Reforma a Solicitado **SO**, siguiendo los pasos anteriormente citados.

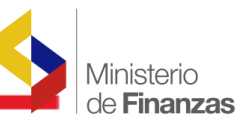

1

Todo el procedimiento anteriormente descrito, lo puede realizar la entidad con el **usuario operador** (Nombre de Usuario y Contraseña), que en este momento lo utiliza cada entidad.

Si el analista desea **Aprobar la Reforma** dar un clic en el icono **()**, sin poseer el respectivo privilegio

| SISTEMA PRESUPUESTARIO DE REMUNERACIONES Y NÓMINA                                                        | Usuario : CAPAC       | TACION     |              |        |
|----------------------------------------------------------------------------------------------------|-----------------------|------------|--------------|--------|
| República del Ecuador<br>Ministerio de Finanzas                                                          | Ayuda<br><u>Salir</u> |            |              |        |
| Ambiente de F                                                                                            | Pruebas               |            |              |        |
| Información Financiera 🕨 Nómina 🕨 Distributivo 🚩 IESS 🕨                                                  |                       |            |              |        |
| Código: 3200010000                                                                                       |                       |            |              |        |
| SUBSECRETARIA<br>Institución: REGIONAL DE SALUD<br>COSTA-INSULAR                                         |                       |            |              |        |
| Ejercicio: 2010                                                                                          |                       |            |              |        |
| R.U.C.: 0968505730001                                                                                    |                       |            |              |        |
| $\mathbf{P} \oplus \mathbf{O} \otimes \mathbf{O} \oplus \mathbf{O} \oplus \mathbf{O} \otimes \mathbf{O}$ |                       |            |              |        |
| Sel. ID Ref. Aprobar reforma Descripción                                                                 | Fecha Elab.           | No. Resol. | Fecha Resol. | Estado |
| 410607 320-0101 SUBSECRETARÍA REGIONAL DE SALUD COSTA INSULAR MOVIMIENTOS MES DE FEBRERO.                | 08/02/2010            | 2587       | 09/02/2010   | so     |
|                                                                                                    |                       |            | 8            |        |
|                                                                                                    |                       |            |              |        |
| Filtros:                                                                                                 |                       |            |              |        |

El sistema presentará el siguiente mensaje: Privilegios Insuficientes, se da un clic en el icono Ver Detalle con el propósito de conocer específicamente cual es el error.

|                                                                                       |                 | /          |              |        |
|---------------------------------------------------------------------------------------|-----------------|------------|--------------|--------|
| SISTEMA PRESUPUESTARIO DE REMUNERACIONES Y NÓMINA                                     | Usuario : CAPAC | ITACION    |              |        |
| República del Ecuador<br>Ministerio de Finanzas                                       | Avuda<br>Salir  | /          |              |        |
| 🖉 Mensaje Emergente - Diálogo de página web 🛛 🔀                                       | //              |            |              |        |
| https://172.24.2.55/cSIPREN_nomina_pruebas/general/MensajeError. Error de certificado | Ambiente        | de Pruebas |              |        |
| Información Financiera 🕨 Nómina                                                       |                 |            |              |        |
| Código: 32000010000 Mensaje de Ayuda                                                  |                 |            |              |        |
| SUBSECRETARIA<br>Institución: REGIONAL DE SALUI<br>COSTA-INSULAR                      |                 |            |              |        |
| Ejercicio: 2010<br>R.U.C.: 0968505730001                                              |                 |            |              |        |
|                                                                                       |                 |            |              |        |
| Sel. ID Ref.                                                                          | Fecha Elab.     | No. Resol. | Fecha Resol. | Estado |
| ⊙ 410607 320-0101 SUBS                                                                | 08/02/2010      | 2587       | 09/02/2010   | so     |
|                                                                                       |                 |            |              |        |
| 1                                                                                     |                 |            |              |        |
| Filtros:                                                                              |                 |            |              |        |
| https://172.24.2.55/eSIPREN_nomina_pruebas/general/Mensaj 🌑 Internet                  |                 |            |              |        |

|                                                        |                                                                                                    |                  |                                          |                                                           |                                                          |                                     |             |                                             |                    | Minis<br>de F | sterio<br><b>inanzas</b> |
|--------------------------------------------------------|----------------------------------------------------------------------------------------------------|------------------|------------------------------------------|-----------------------------------------------------------|----------------------------------------------------------|-------------------------------------|-------------|---------------------------------------------|--------------------|---------------|--------------------------|
| El                                                     | sistem                                                                                                    | a<br>ivilegios   | pres<br>1 para reali                     | enta<br><sup>zar esta tra</sup>                           | el                                                       | siguiente                           | М           | ENSA                                        | JE                 | que           | el                       |
| SISTE                                                  | MA PRESUPUESTARI<br>República del<br>Ministerio                                                                | O DE REM         | UNERACIONE<br>e del Error<br>172.24.2.55 | SYNÓMINA<br>Diálogo de pág<br>IPREN_nomina_pri<br>Detalle | g <mark>ina web</mark><br>Tebes/general/Men<br>e del Err | sajeErrorDet.aspr. 🕃 Error de       | certificado | uario : CAPAC<br>ruda<br>lir<br>ente de Pru | ebas               |               |                          |
| Informa<br>Código:<br>Instituc<br>Ejercicio<br>R.U.C.: | ción Financiera Nón<br>32000010000<br>SUBSECRETARIA<br>SUBSECRETARIA<br>COSTA-INSULAR<br>2010<br>0968505730001 | CLASE<br>Reforma | MÉTODO<br>Aprobar                        | Usuario no t                                              | MENS<br>iene privilegios pa<br>Cerrar                    | AJE<br>ra realizar esta transacción |             |                                             |                    |               |                          |
| Sel. 1<br>Sel. 1<br>3<br>4<br>1<br>Filtros:            | E (0 0 (8 (8)<br>10 Ref.<br>410607 320-0101 5                                                                  |                  |                                          |                                                           |                                                          |                                     |             | echa Elab.<br>/02/2010                      | No. Resol.<br>2587 | Fecha Resol.  | Estado<br>SO             |

Con la finalidad de aprobar la reforma, el funcionario responsable de la aprobación de las mismas, solicitará al Administrador informático de la Entidad o UDAF, el perfil de aprobador - Nombre de Usuario y Contraseña

Una vez cumplido con el requisito antes citado, se procede a seleccionar nuevamente la Reforma y se da un clic en el icono **Aprobar reforma** 

| SIST                                                 |                                                                           | eupuestario de remunera<br>epública del Ecuador<br>linisterio de Finanzas | CIONES Y NÓMINA                     | <u>O</u> SIPF          | CEN Usuario :<br>Avuda<br><u>Salir</u> | USR607           |              |        |
|------------------------------------------------------|---------------------------------------------------------------------------|---------------------------------------------------------------------------|-------------------------------------|------------------------|----------------------------------------|------------------|--------------|--------|
|                                                      |                                                                           |                                                                           | /                                   |                        | Ambiente de P                          | ruebas           |              |        |
| Partid<br>Cuota<br>Dedu<br>Saldo<br>Códig<br>R.U.C.: | action Phila<br>as<br>Devenga<br>cciones<br>Anticipo F<br>los SPI<br>0968 | do<br>temuneraciones<br>505730001                                         |                                     |                        |                                        |                  |              |        |
| Sel.                                                 | ID Ref.                                                                   | Aprobar reforma                                                           | Descripción                         |                        | Fecha                                  | Elab. No. Resol. | Fecha Resol. | Estado |
| ۲                                                    | 410607                                                                    | 320-0101 SUBSECRETARÍA REG                                                | SIONAL DE SALUD COSTA INSULAR MOVIM | IENTOS MES DE FEBRERO. | 08/02/20                               | 2587             | 09/02/2010   | so     |
| 1                                                    |                                                                           |                                                                           |                                     |                        |                                        |                  |              |        |

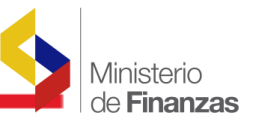

Inmediatamente la Reforma pasa al estado de Aprobada AP

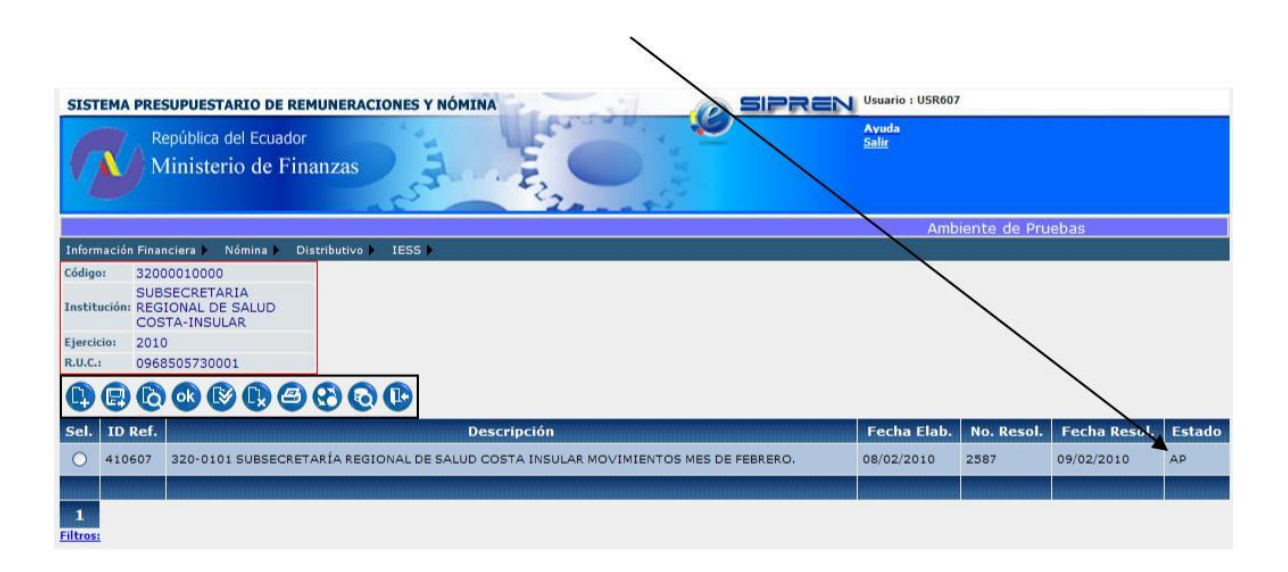

Es necesario tomar en cuenta que una vez que la Reforma ya fue Aprobada, no es posible realizar ningún tipo de modificaciones; de existir algún error, la entidad deberá realizar otra reforma en la cual se corrija el error.

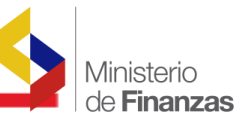

#### NOTAS.-

- El Tipo de reforma Declarar Vacante no puede ser utilizada cuando se declara a un funcionario en Comisión de Servicios o por la concesión de licencias; primero se debe solicitar oficialmente al Ministerio de Finanzas la aprobación de la correspondiente reforma de la Comisión de Servicios o Licencia; para posteriormente declarar vacante a la partida correspondiente.
- Cuando una reforma es solicitada al Ministerio de Finanzas para la correspondiente Aprobación y la misma no ha sido atendida es necesario que la entidad escoja la reforma que se encuentra en estado **Rechazada**,

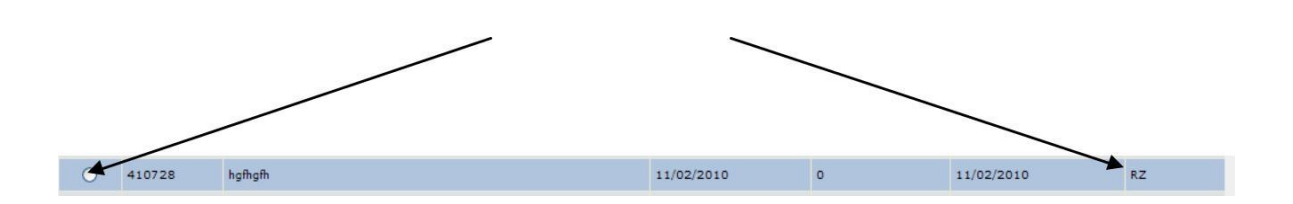

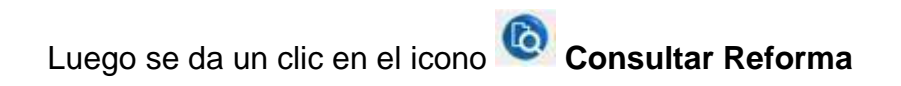

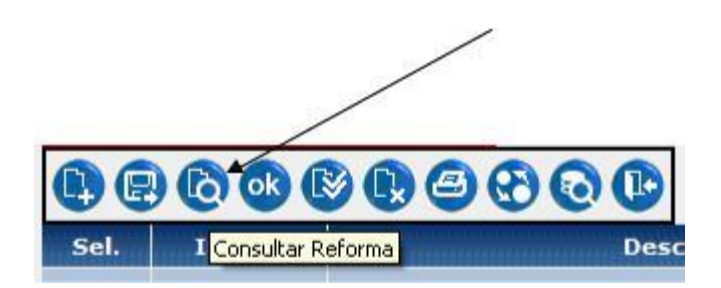

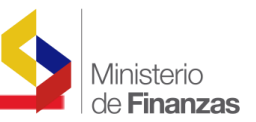

El sistema presentará la siguiente pantalla, en la cual en el campo Motivo Rechazo, la entidad podrá leer el motivo por el cual su reforma fue rechazada, una vez que se cumpla con lo solicitado, la entidad, de ser el caso solicitará nuevamente de manera oficial su Aprobación.

| Año de la Reforma: | 2010                   | No. de la Reforma         | a: 410728                                                   |          |         |        |
|--------------------|------------------------|---------------------------|-------------------------------------------------------------|----------|---------|--------|
| No. Resolución:    | 0                      | Fecha:                    | 11/02/2010 08:53:03 a.m.                                    |          |         |        |
| Descripción:       | hgfhgfh                |                           |                                                             | ~        |         |        |
| Motivo Rechazo:    | REFORMA NO<br>CORRECTO | puede ser atendida 🏓 Bido | A QUE EL CARGO ADICIONAL NO ES                              | ~        |         |        |
| Estado:            | Seleccionar            | *                         |                                                             |          |         |        |
|                    |                        |                           |                                                             |          |         |        |
| <u>Artículo</u>    | Cód.                   | Tipo Movimiento           | Desc. Artículo                                              |          | Aprobar | Estado |
| Activar 1          | MP MC                  | DDIF.DAT. PERSONALES      | Articulo ? Aprobar la siguiente reforma al vigente Distribu | utivo de |         | RZ     |

Cabe recalcar que el estado de las reformas WEB que el Ministerio de Finanzas aprueba, siempre deberán encontrarse en estado **Solicitado SO**; caso contrario dichas reformas no serán atendidas.